## **GSM-Control Object** for Wonderware Application Server

for M2M remote control in automation applications using GSM communications

User Manual Ver 2.x Rev 1.10

PR 000 68

WONDERWARE FINLAND & BALTICS P.O. Box 38 FIN-00371 Helsinki Finland tel. int. + 358 9 5404940 fax int. + 358 9 5413541 info@wonderware.fi www.wonderware.fi

derware

Finland & Baltics

## **Table Of Contents**

| Overview                                                          | 1          |
|-------------------------------------------------------------------|------------|
| GSM-modem and accessories                                         | 2          |
| Installing the GSM-Control Object4                                | ł          |
| Hardware requirements4                                            | ł          |
| Software requirements4                                            | ł          |
| Licensing requirements4                                           | ł          |
| Files                                                             | 5          |
| Installation steps5                                               | 5          |
| Getting and enabling license                                      | 7          |
| Software Key                                                      | 3          |
| Demo License1                                                     | 1          |
| Licensing under License Server1                                   | 12         |
| Getting started quickly with GSM-Control Object1                  | 3          |
| Default configuration1                                            | 13         |
| Getting started in simulation mode (without GSM-modem connected)1 | 16         |
| Getting started with GSM-modem connected                          | 20         |
| GSM-Control Object configuration in details2                      | 24         |
| General tab2                                                      | 24         |
| Users tab2                                                        | 26         |
| Send/Receive tab                                                  | 28         |
| Alarms tab                                                        | 30         |
| License Server tab                                                | 32         |
| Configuration text file import/export                             | 33         |
| Description of GSM-Control Object attributes                      | 39         |
| General Attributes                                                | 39         |
| User Attributes4                                                  | 11         |
| Send/Receive Message Attributes                                   | 11         |
| Alarm Message Attributes4                                         | 12         |
| Error and warning messages4                                       | 14         |
| GSM-Calendar Object                                               | <b>17</b>  |
| Overview                                                          | ł7         |
| Files                                                             | ł7         |
| Installation steps4                                               | 17         |
| Members tab                                                       | 52         |
| Schedulers tab5                                                   | 53         |
| Runtime tab5                                                      | 54         |
| GSM-Calendar Object configuration in details5                     | 56         |
| General information                                               | 56         |
| UDAs on graphical panel5                                          | 57         |
| General Attributes                                                | 59         |
| Scripts6                                                          | 32         |
| GSM-Control Object upgrade procedure6                             | 53         |
| GSM-Control Object clean uninstall procedure                      | <b>5</b> 4 |
| Revision History                                                  | 56         |

## **GSM-CONTROL OBJECT**

## **Overview**

**GSM-CONTROL OBJECT** (GSM-Control SMS Gateway Object) is a Wonderware Application Server domain object created by using the Archestra Object Toolkit and used for 2-way remote control in automation and other applications using standard GSM (Global System for Mobiles) cellular phones and GSM network. Based on the standard GSM cellular phones and other GSMcapable devices, GSM-Control Object offers a low-cost and easy alternative to create wireless control and monitoring applications. Implementation of GSM network's SMS (Short Message Service) technology secures reliable transmission even in the most error-sensitive applications.

The main task of GSM-Control Object is to work as a **gateway** between GSM environment at one side (interfacing with GSM environment by sending/receiving SMS messages) and Wonderware System Platform environment at another side.

The GSM-Control Object is installed, configured, deployed and running on Wonderware Application Server environment, allowing other Wondeware System Platform software to access to SMS data via GSM-Control Object attributes. The remote control is based on GSM SMS messaging two-direction communication, where the GSM-modem (any GSM-modem supporting standard Short Message Service (SMS) AT commands, preferable models are Cinterion MC52iT/MC55iT) is connected to the computer's standard (RS-232) serial port (or to USB port via USB to serial port adapter) and GSM cellular phone (remote GSM phone) is used by remote operator(s). Also the communication between two GSM-modems is supported, i.e. remote GSM-modems can be used instead of remote GSM phone.

Basically, the data exchange through GSM-Control Object can be initiated both from GSM and Wondeware System Platform environments:

- 1 From GSM environment by sending SMS message to GSM-Control Object, where the received message is checked and processed according the GSM-Control Object current configuration. The received SMS message can contain some data to be transferred (via GSM-Control Object attributes) to Wondeware System Platform applications, e.g. to other Application Server objects, InTouch, Historian, etc. This received SMS message can have the corresponding response message configured (also possibly containing data obtained from Wondeware System Platform applications) - in this case GSM-Control Object will respond with SMS message to the sender.
- 2 From Wondeware System Platform environment when some alarm or event occurs, linked with some GSM-Control Object alarm attribute. In this

case GSM-Control Object will send the correspondingly configured SMS message (possibly containing also some data obtained from Wondeware System Platform applications) to remote GSM operator or device linked to this alarm or event condition. The receiver of such SMS message can respond to GSM-Control Object - for example, by sending some acknowledgment SMS message.

## **GSM-modem and accessories**

The main function of GSM-Control Object is receiving and sending SMS-messages. For this purpose the external GSM-modem must be connected to computer where GSM-Control Object is running:

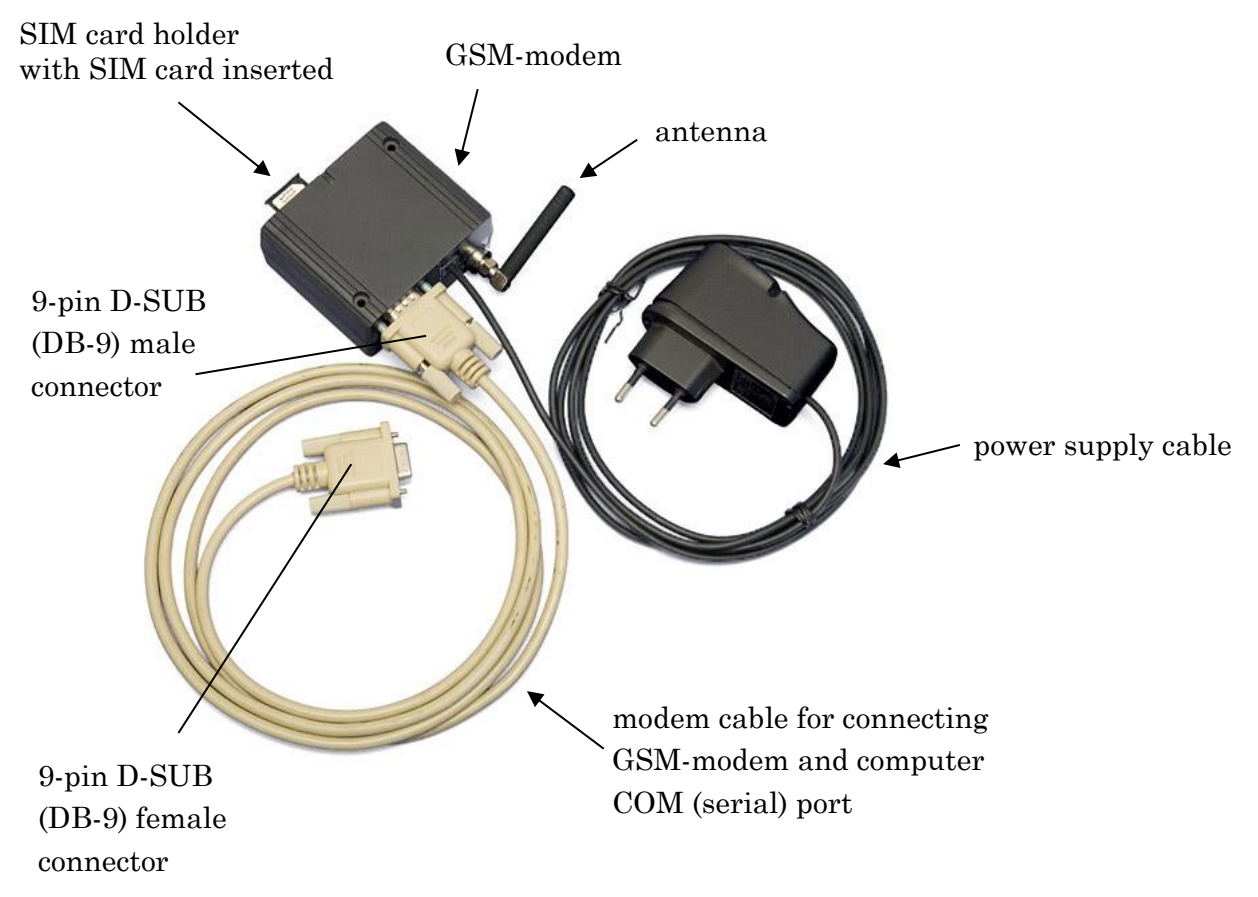

The GSM-modem and all necessary accessories (antenna, power supply cable and modem cable) are already included in **PC GSM SET** package provided by Wonderware Finland & Baltics.

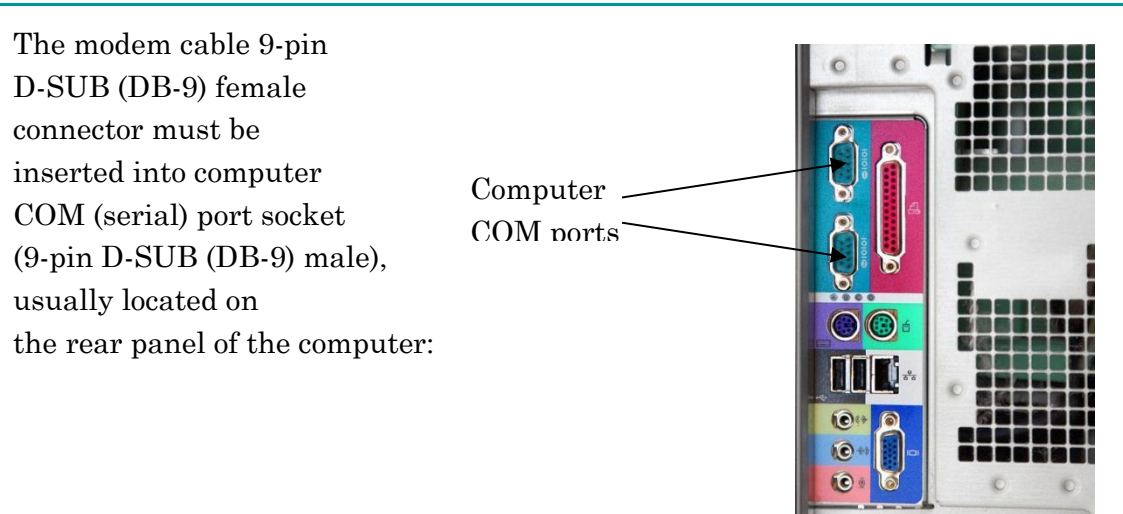

If the computer where GSM-Control Object is running has no COM (serial) port, an additional **USB to serial port adapter** is needed (not included in PC GSM SET package and not supplied by Wonderware Finland & Baltics). The adapter must have a 9-pin D-SUB (DB-9) male connector which must be connected to the modem cable 9-pin D-SUB (DB-9) female connector:

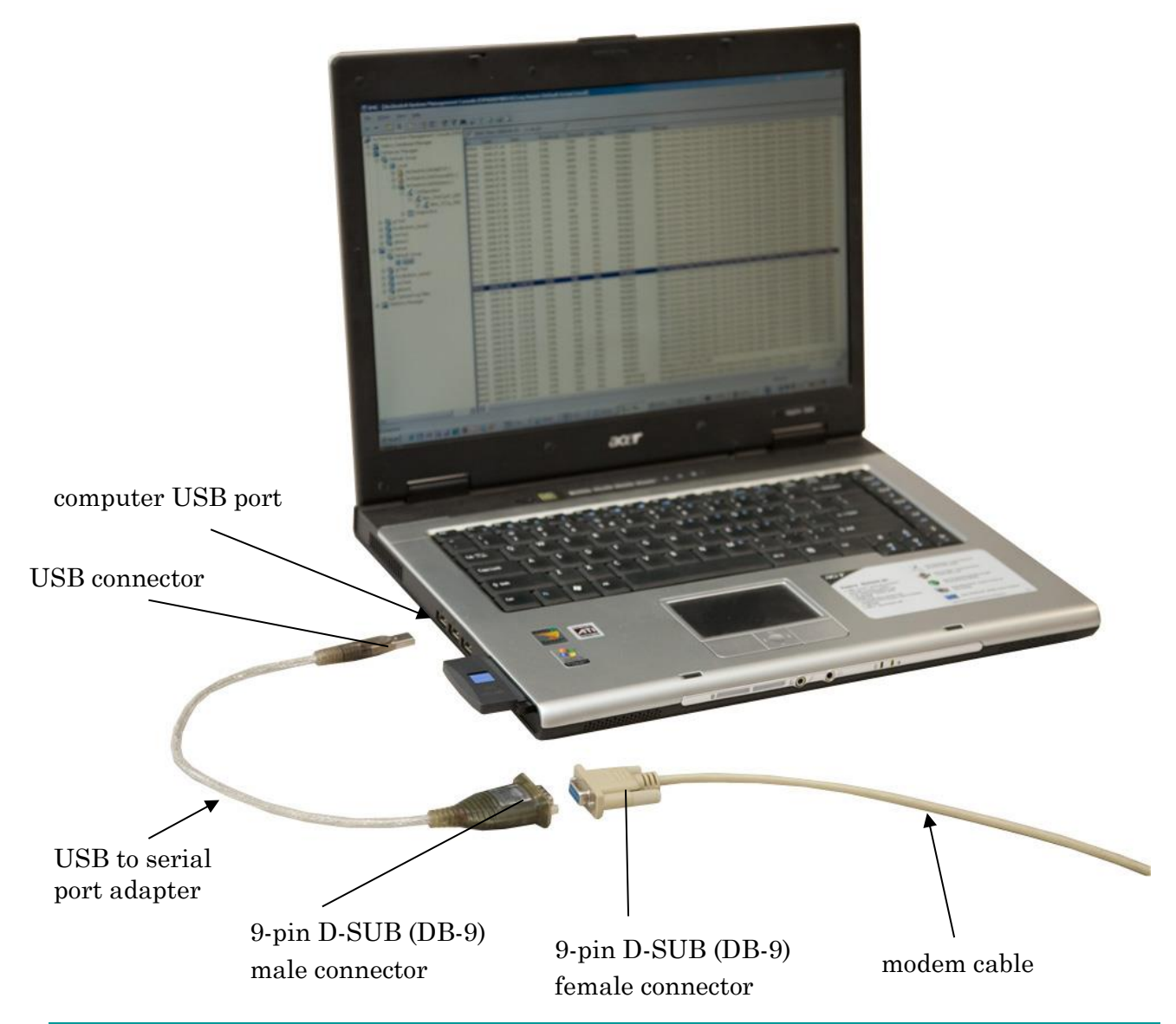

There are different kinds of USB to serial port adapters available on the market, as a rule also the corresponding USB/serial driver software is supplied – after installing the driver, the new virtual COM port (physically using USB port) is added to the computer; this COM port must be selected in GSM-Control Object as a COM port where GSM-modem is connected.

## Installing the GSM-Control Object

#### Hardware requirements

The GSM-Control Object has the same hardware requirements as Wonderware Application Server. It is strongly recommended to have computer with 2 gigahertz (GHz) or faster processor, 32/64-bit. A multi-core processor is also strongly recommended. The Intel Itanium 2 processor is not supported.

### Software requirements

The Wonderware Application Server 3.1 SP3 or later should be installed prior to GSM-Control Object installation.

### Licensing requirements

The GSM-Control Object requires either a **software key** or a **demo license**. As well it can be licensed under **License Server** in case GSM-Control Object is delivered as a part of Wonderware Finland **Automation Intelligence Suite** package.

Without software key, demo license or License Server enabled, GSM-Control Object will support only 1 User and will work only 1 hour after GSM-Control Object deployment (in run-time).

The **demo license** is for free and provides an unlimited functionality (up to 10 Users are supported), but it is valid only for a limited time period. After demo license expiration the GSM-Control Object will support only 1 User and will work only 1 hour after GSM-Control Object deployment (in run-time). The demo license can be obtained by sending inquiry to <u>info@wonderware.fi</u>.

The **software key** should be purchased and it is available for 2 product levels (xxx is the current version of GSM-Control Object release, e.g. 209):

- Product ID: **PR00681 xxx** (maximum 3 Users are supported in run-time)
- Product ID: **PR00682 xxx** (unlimited version)

See *Getting and enabling license* section for details how to get and enable software key or demo license or enable licensing under License Server.

## Files

The GSM-Control Object installation package contains the following files:

- **\$GSMCtrlObject.aaPKG** – the GSM-Control Object standard description file, containing the default configuration data and GSM-Control Object implementation code; this file can be used on Wonderware Application Server 2014 (version 4.0) and later;

- **GSMCtrlObject.aaPDF** – the GSM-Control Object standard description file, without default configuration; this file should be used on Wonderware Application Server versions earlier as 2014 (version 4.0);

GSMCtrlObject2.aaDEF, GSMCtrlObject2AlarmsPrimitive.aaDEF,
 GSMCtrlObject2AlarmsPrimitiveAlarmChildPrimitive.aaDEF,
 GSMCtrlObject2ChildPrimitiveStatistics.aaDEF,
 GSMCtrlObject2SendReceivePrimitive.aaDEF,
 GSMCtrlObject2SendReceivePrimitiveSRChildPrimitive.aaDEF,
 GSMCtrlObject2Users.aaDEF, GSMCtrlObject2UsersUserPrim.aaDEF –
 the GSM-Control Object definition files used when importing
 GSMCtrlObject.aaPDF;

- **\$GSMCtrlTest.aaPKG** – simple test demo object, containing three user defined attributes (UDAs);

- **default.txt** – the text file with GSM-Control default configuration;

- **example.txt** – the text file with GSM-Control example configuration, for illustration of configuration text file import features;

- **\$GSMCalendar.aaPKG** – the GSM-Calendar Object implementation code; the GSM-Calendar Object is optional demo object showing in practice how to access the GSM-Control Object attributes from Wonderware Application Server environment – it is a simple calendar that controls when defined users will obtain SMS messages from GSM-Control Object.

- **P068m19.pdf** – User Manual (this document)

## Installation steps

1. Copy GSM-Control Object files to some folder, e.g. to C:/ GSM-Control Object folder.

**Note:** the following explanation covers the GSM-Control Object and the test demo object installation; for GSM-Calendar Object installation refer to "GSM-Calendar Object" section later in this manual. 2. Start the ArchestrA IDE and import the **\$GSMCtrlObject.aaPKG** and **\$GSMCtrlTest.aaPKG** files to a new/existing galaxy (in the further explanation we will assume that a new galaxy **test** is used). For Wonderware Application Server versions earlier as 2014 (version 4.0), import the **GSMCtrlObject.aaPDF** file instead of **\$GSMCtrlObject.aaPKG** – in this case there is no default configuration provided (it should be imported later from **default.txt** file when configuring the GSM-Control Object), so new derived **\$GSMCtrlObject2\_001** template should be created manually. After importing, three new templates are added to Template Toolbox:

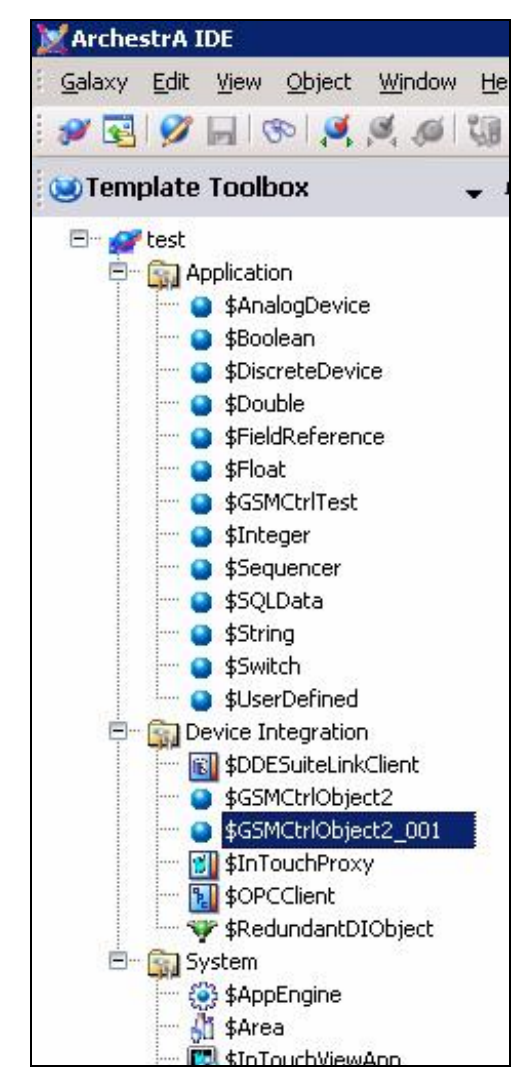

Here the **\$GSMCtrlObject2** is GSM-Control Object base template, **\$GSMCtrlObject2\_001** is GSM-Control Object derived (child) template and **\$GSMCtrlTest** is test (demo) object template.

3. Create new instances of **\$GSMCtrlObject2\_001** and **\$GSMCtrlTest** and locate new instances **GSMCtrlObject2\_001\_001** and **GSMCtrlTest\_001** under Area\_001:

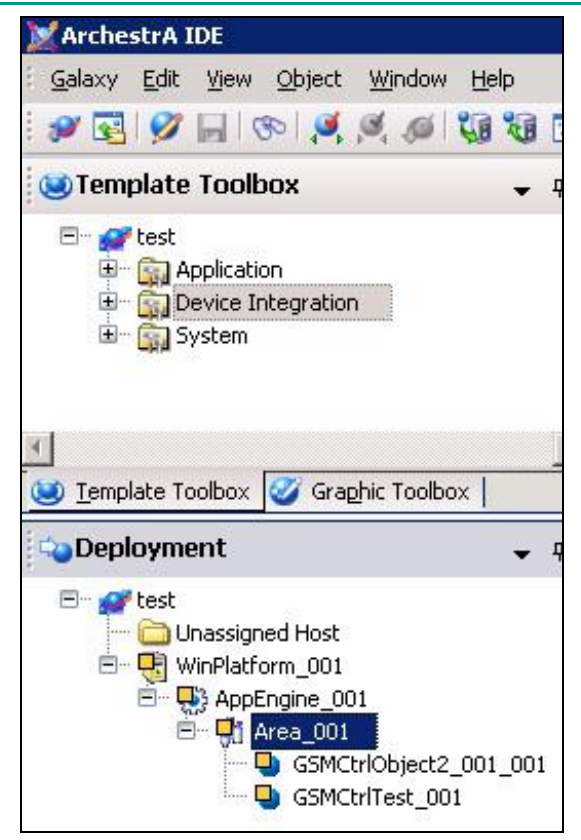

Now GSM-Control Object and test object are ready for configuration, deployment and run-time use.

4. The GSM-Control Object default configuration is provided for demo purposes only, to serve the explanation in "Getting started quickly with GSM-Control Object" section. The default configuration contains and allows to do the following:

- one User "User1" with phone number "+371777666555";

- one Alarm message "Alarm1": the SMS message "alarm!" will be sent to "User1" when test object attribute GSMCtrlTest\_001.Alarm value is set to True;

- one pair of Send/Receive messages "SR1": when GSM-Control Object receives SMS message "?" from "User1", the response SMS message "Value:{Item1}" will be sent back to "User1", where {Item1} will be replaced with current value of test object attribute GSMCtrlTest\_001. IntegerValue.

## Getting and enabling license

To enable the **software key** or **demo license** or licensing under **License Server**, open the GSM-Control Object configuration editor, by double-clicking the instance **GSMCtrlObject2\_001\_001**, then click on the "License Server" tab:

| 😑 \$GSMCtrlObje                                                    | ect2_001 *                                                 |
|--------------------------------------------------------------------|------------------------------------------------------------|
| General Users Ser                                                  | d/Receive Alarms License Server Object Information Script: |
| Product ID<br>Product Version<br>IP Address<br>Port<br>Customer ID | PR 00681 215<br>2.15<br>8001                               |
|                                                                    | ,                                                          |
| PC Code<br>ProductID<br>PR 00681 215<br>PR 00682 215               | 2496-7475-8b8b-f991                                        |
| Software Key                                                       | Invalid key                                                |
| Demo license text                                                  |                                                            |
| Expires                                                            |                                                            |

## Software Key

The **software key** should be purchased and currently it is available for two product levels, based on total number of Users configured – maximum **3 Users version** ("ProductID" starts with **PR 00681**) and **unlimited version** ("ProductID" starts with **PR 00682**).

**Note:** the purchased Software Key permits running and deploying Object on single computer. You should decide on which computer the GSM-Control Object will be used prior of purchase of software key. The License Server page shows PC Code string from computer where IDE is running. If Object will be deployed on different Platform (computer) then PC Code will be calculated after first deploy of Object. The Product ID will be calculated automatically according to Users count.

To get and enable the **software key**:

- 1) If GSM-Control Object will be deployed <u>locally</u> then getting and enabling the software key is performed on configuration editor "License Server" tab:
- select the appropriate "ProductID" (e.g. PR 00681 xxx or PR 00682 xxx);

• copy/paste the automatically generated "PC Code" to e-mail (or text file or similar) and provide the "ProductID" and "PC Code" strings when ordering the GSM-Control Object product;

• when GSM-Control Object product is purchased, copy the received "Software Key" to corresponding "Software Key" tab field and check that it is evaluated as "Valid Key" (as well "GSM.: License OK" message should appear in SMC Log Viewer).

- 2) If deploying GSM-Control Object **<u>remotely</u>** (to other computer) then getting and enabling the software key can be done after GSM-Control Object was deployed:
- open the remotely deployed GSM-Control Object in the IDE Object Viewer;

• select the appropriate product version by modifying the "ProductID" attribute: PR 00681 xxx or PR 00682 xxx;

| Modify String Value                      | x |
|------------------------------------------|---|
| Reference: GSMCtrlObject2_01_2.ProductID |   |
| PR 00682 215                             |   |
| Apply OK Cancel                          |   |

- redeploy the remote GSM-Control Object;
- select the "LastError" attribute in the IDE Object Viewer and open it for modification:

| Modify String Value                                                                        | × |
|--------------------------------------------------------------------------------------------|---|
| Reference: GSMCtrlObject2_01_2.LastError                                                   |   |
| Enter LicenseServer.Cfg value for product ID:PR<br>00682 215 , PC Code:Bd9f-7475-0b7b-faf5 | I |
|                                                                                            | ] |
| Apply OK Cance                                                                             |   |

• copy/paste the "Product ID" and "PC Code" to e-mail (or text file or similar) and provide the "ProductID" and "PC Code" strings when ordering the GSM-Control Object product ; note - "PC Code" is generated based on earlier entered "ProductID" attribute;

• when GSM-Control Object product is purchased, copy the received "Software Key" to GSM-Control Object "LicenseServer.Cfg" attribute;

| Modi | fy String Value                               | ×   |
|------|-----------------------------------------------|-----|
| Refe | erence: GSMCtrlObject2_01_2.LicenseServer.Cfg |     |
|      | 1590-7689-b309-0cf2                           | T   |
|      | Apply OK Can                                  | :el |

• check if the "GSM.: Valid software license found for PR 0068n xxx." message appears in SMC Log Viewer and GSM-Control Object "LicenseServer.IsLicensed" attribute changes to "true".

| 🖗 Messa       | ge Details        |                    |              |                  |                           | × |
|---------------|-------------------|--------------------|--------------|------------------|---------------------------|---|
| No:<br>184808 | Date<br>10/2/2013 | Time<br>1:17:22 PM | Milli<br>565 | Log Flag<br>Info | Component<br>ArchestrA.To | + |
| Message:      |                   |                    |              |                  |                           | + |
| GSM.: Val     | id software lice  | nse found for Pl   | R 00682      | 215.             |                           |   |

### **Demo License**

The **demo license** is for free and provides an unlimited functionality (up to 10 Users are supported), but it is valid only for a limited time period. After demo license expiration the GSM-Control Object will support only 1 User and will work only 1 hour after GSM-Control Object deployment (in run-time).. The demo license can be obtained by sending request to <u>info@wonderware.fi</u>.

The demo license is a text string containing 64 Hex symbols. When received, paste the demo license text string:

- to "Demo license text" field and check that it is evaluated as "Valid Key"in case GSM-Control Object will be deployed <u>locally</u>:

| Software Key      | Valid key                                                                                          |
|-------------------|----------------------------------------------------------------------------------------------------|
| Demo license text | E4 66 CE F7 2E CE D9 44 4B AA 75 C9 0C 85 1A D3 A1 C1<br>B7 1A CF 2E 14 30 70 F4 EC 2B 75 30 D0 78 |
| Expires           | 30.06.2012 15:59:04                                                                                |

- to GSM-Control Object "LicenseServer.Cfg" attribute (after deploy) and check if message like following appears in SMC Log Viewer: "GSM.: Using demo license! License expires at 5/11/2012 9:00:56 AM" and GSM-Control Object

"LicenseServer.IsLicensed" attribute changes to "true" in case GSM-Control Object is deployed <u>remotely</u>:

| Modil | fy String Value                                                                                    | × |
|-------|----------------------------------------------------------------------------------------------------|---|
| Refe  | erence: GSMCtrlObject2_001_001.LicenseServer.Cfg                                                   |   |
|       | 04 EC 5D 3B 48 2A 72 50 17 68 75 3A 9F 9E 54 05 EF<br>10 46 4B F0 A0 C0 00 C5 E5 68 7A 5F 83 46 C2 |   |
|       |                                                                                                    |   |
|       | Apply OK Cancel                                                                                    |   |

## Licensing under License Server

To enable the licensing under **License Server** in case GSM-Control Object is delivered as a part of Wonderware Finland **Automation Intelligence Suite** package, the proper "Product ID" and "Product Version" should be selected, the "IP Address" and "Port" of License Server node entered and proper "Customer ID" entered ("Customer ID" is generated automatically by License Server when the License file (.kllic file) is obtained – should be copied to GSM-Control Object "Customer ID" field):

| \$GSMCtrlObject2_001 * |                                                            |  |  |  |  |  |  |
|------------------------|------------------------------------------------------------|--|--|--|--|--|--|
| General Users Se       | d/Receive Alarms License Server Object Information Scripts |  |  |  |  |  |  |
| Product ID             | PR 006 81                                                  |  |  |  |  |  |  |
| Product Version        | 2.9                                                        |  |  |  |  |  |  |
| IP Address             | 159.8.23.41                                                |  |  |  |  |  |  |
| Port                   | 8001                                                       |  |  |  |  |  |  |
| <u>C</u> ustomer ID    | QHM1vEaaQxe+uhn2r78g3/JL+3bcs4oXtw+mwStAEJUIr8f7v5F3I      |  |  |  |  |  |  |

In case the License Server has a proper license for GSM-Control Object, the messages like following will appear in GSM-Control Object node SMC Log Viewer:

"GSM.: Connected to license server" "GSM.: Found license for product PR 006 81" "GSM.: Valid license found!"

and GSM-Control Object "LicenseServer.IsLicensed" attribute changes to "true".

More about licensing under License Server, please see more in separate "Automation Intelligence Suite License Server" guide.

## Getting started quickly with GSM-Control Object

The easiest way to start and become familiar with GSM-Control Object is to use the default configuration supplied within GSM-Control Object distribution package.

## **Default configuration**

To examine the GSM-Control Object default configuration, open the GSM-Control Object configuration editor, by double-clicking the instance **GSMCtrlObject2\_001\_001**. There are four tabs available for GSM-Control Object configuration: "General", "Users", "Send/Receive" and "Alarms". The default configuration is provided for purpose to explain the very basic functions: 1) sending one alarm SMS message and 2) receiving SMS message and sending response SMS message to same phone number. GSM-Control Object default configuration contains the following information:

| \$GSMCtrlObject2         | 2_001 *                                                         |               |
|--------------------------|-----------------------------------------------------------------|---------------|
| General Users Send/Re    | eceive 🛛 Alarms 🗍 License Server 🗍 Object Information 🗍 Scripts | UDAs Extensio |
|                          |                                                                 |               |
| COM <u>P</u> ort:        | COM1                                                            | <b>f</b> 🔰    |
| <u>B</u> audrate:        | 9600 Bd                                                         | e 👎           |
| <u>C</u> haracterSet:    | GSM                                                             | ef 👎          |
| PI <u>N</u> Code         |                                                                 | <b>£</b> 👎    |
| Timeoul                  | :: 3 🚔 sec                                                      | <b>a</b> 👎    |
| <u>R</u> etries          | 5                                                               | <b>e</b> 🔍    |
| <u>S</u> MSCentreNumber: |                                                                 | <b>e</b> 🔍    |
| <u>T</u> extMode:        |                                                                 |               |
| <u>Di</u> sabled         |                                                                 |               |
| LogSendReceive           |                                                                 |               |
| Simulat <u>e</u>         | 🗆 · 🖆 🕠                                                         |               |
| Import File Name         | Import ()                                                       | Export ()     |

#### "General" tab

The "General" tab contains the GSM-modem default settings and some common settings. As default the modem is connected to COM port "COM1", baud rate 9600

bps is used, default character set used on GSM-modem is "GSM", modem time-out is 3 seconds and number of "Retries" for sending SMS message is 5.

#### "Users" tab

| •   | \$G   | SMCtrlObject2_001  | *                                                        |                 |
|-----|-------|--------------------|----------------------------------------------------------|-----------------|
| Ger | neral | Users Send/Receive | Alarms 🛛 License Server 🗍 Object Information 🗍 Scripts 🗍 | UDAs Extensions |
| U U | lsers |                    |                                                          |                 |
|     | No    | Name               | 🔲 🗖 Users.User1.Disabled 🖬 👎                             |                 |
|     | 1     | User1              | Users.User1.PhoneNumber                                  |                 |
|     |       |                    | +358777666555 🔐 🗍                                        |                 |
|     |       |                    | Users.User1.Priority                                     |                 |
|     |       |                    | 100 🚍 🖆 👎                                                |                 |
|     |       |                    | Alarms                                                   |                 |
|     |       |                    | Alarm Name                                               | Select All      |
|     |       |                    | Alarm1                                                   | Unselect All    |

The "Users" tab contains one User "User1" with phone number "+358777666555" and with default Priority 100 (the Priority is used only for Alarm messages to specify the order of receiving Alarm SMS in case there are more than one User configured as a receiver).

#### "Send/Receive" tab

| 9 \$0   | GSMCtrl     | Object2_001  | *                |                         |                    |             |         |            |          |           |
|---------|-------------|--------------|------------------|-------------------------|--------------------|-------------|---------|------------|----------|-----------|
| General | Users       | Send/Receive | Alarms           | License Server          | Object Information | Scripts U   | JDAs    | Extensions | Graphics |           |
| No<br>1 | Name<br>SR1 |              | SendRe<br>?      | eceive.SR1.Recei        | veMessage          |             |         |            |          | *         |
|         |             |              | 4                |                         |                    |             |         |            |          | V         |
|         |             |              | SendRe<br>Value= | ceive.SR1.SendM<br>={1} | lessage            |             |         |            |          | <u>^</u>  |
|         |             |              |                  | 5endReceive.SR1         | .Disabled 🚽        | r 🕡         |         |            |          | Þ         |
|         |             |              | Users            | User<br>V User1         |                    |             |         | _          |          |           |
|         |             |              |                  |                         |                    |             |         |            |          |           |
| ◀       |             |              |                  |                         |                    |             |         |            |          |           |
|         |             |              | IO Ite           | ems<br>Name             | SendReceive        | SR1.Item1.  | .Refere | ence       |          |           |
|         |             |              | 1                | Item1                   | GSMCtrlTest        | _001.Intege | erValue | •          |          | <u></u> 🗗 |

The "Send/Receive" tab contains one pair of Send/Receive message "SR1" linked with User "User1" and consisting of Receive message "?" and Send message

"Value:{1}". The Receive message contains the index (taken from "No" column at "IO Items" list view) of embedded IO Item "Item1" associated with test object attribute GSMCtrlTest\_001. IntegerValue.

| <pre>\$GSMCtrlObject2_001 *</pre> |                                                      |  |  |  |  |
|-----------------------------------|------------------------------------------------------|--|--|--|--|
| General Users Send/Receive        | Narms License Server Object Information Scripts UDAs |  |  |  |  |
| No Name                           | Alarms.Alarm1.AlarmMessage                           |  |  |  |  |
| 1 Alarm1                          | alarm!                                               |  |  |  |  |
|                                   | Alarms.Alarm1.AckMessage                             |  |  |  |  |
|                                   | Alarms.Alarm1.AlarmItem.InputSource                  |  |  |  |  |
|                                   | GSMCtrlTest_001.Alarm                                |  |  |  |  |
|                                   | Alarms.Alarm1.AckItem.Reference                      |  |  |  |  |
|                                   |                                                      |  |  |  |  |
|                                   | Alarms.Alarm.Timeout:                                |  |  |  |  |
|                                   | 3 seconds                                            |  |  |  |  |
|                                   | Alarms.Alarm.SendToAll:                              |  |  |  |  |
|                                   | Alarms.Alarm1.VoiceSource                            |  |  |  |  |
|                                   | Alarms.Alarm1.Disabled                               |  |  |  |  |
|                                   | Users User                                           |  |  |  |  |
|                                   | User1                                                |  |  |  |  |

#### "Alarms" tab

The "Alarms" tab contains one Alarm message "Alarm1" linked with User "User1". The text of Alarm message is "alarm!" and the input source of alarm state is associated with test object attribute GSMCtrlTest\_001. Alarm. The time-out for sending alarm message is 3 seconds.

The following very basic can be done by using the default configuration:

1) If test object attribute GSMCtrlTest\_001.Alarm value is set to True then alarm SMS message "alarm!" will be sent to default "User1" (default phone number +358777666555).

2) If GSM-Control Object receives SMS message "?" from default "User1" (default phone number +358777666555) then response SMS message "Value:{1}" will be sent back to "User1", where {1} will be replaced with current value of test object attribute GSMCtrlTest\_001. IntegerValue (for example: "Value:13").

How to get started quickly in <u>simulation mode</u> (without modem connected) and <u>with modem connected</u> is explained below.

# Getting started in simulation mode (without GSM-modem connected)

The simulation mode is useful to examine the GSM-Control Object functionality without GSM-modem connected and without real sending/receiving of SMS messages via GSM-modem. In simulation mode the texts of sent and received SMS messages are logged to SMC Log Viewer. The following sequence can be used to start quickly with GSM-Control in simulation mode and using the default configuration:

1 Undeploy (if not yet undeployed) the **GSMCtrlObject2\_001\_001** instance and in "General" tab select (check) the "Simulate" check-box in "General" tab, save/close the GSM-Control Object configuration:

| \$GSMCtrlObject2_        | 001 *                                                 |                 |
|--------------------------|-------------------------------------------------------|-----------------|
| General Users Send/Rec   | eive Alarms License Server Object Information Scripts | UDAs   Extensio |
|                          |                                                       |                 |
| COM <u>P</u> ort:        | COM1                                                  | er 🔰            |
| <u>B</u> audrate:        | 9600 Bd                                               | 🗗 👎             |
| <u>C</u> haracterSet:    | GSM                                                   | 🗗 👎             |
| PI <u>N</u> Code:        |                                                       | er 👎            |
| Timeout:                 | 3 🚍 sec                                               | er 👎            |
| <u>R</u> etries:         | 5 🚍                                                   | e 🔍             |
| <u>S</u> MSCentreNumber: |                                                       | <b>e</b> 🔍      |
| <u>T</u> extMode:        | n 🖻 🕛                                                 |                 |
| <u>Di</u> sabled:        | n 🖻 🕛                                                 |                 |
| LogSendReceive:          | 🗆 🖆 👎                                                 |                 |
| Simulat <u>e</u> :       |                                                       |                 |
| Import File Name         | Import ()                                             | Export ()       |

- 2 Deploy GSMCtrlObject2\_001\_001 and GSMCtrlTest\_001 instances.
- **3** Open the **GSMCtrlTest\_001**" in IDE Object Viewer and select/add to watch the **GSMCtrlTest\_001.Alarm** and **GSMCtrlTest\_001.IntegerValue** attributes:

| 🖉 Object Viewer                                             |                                       |                         |
|-------------------------------------------------------------|---------------------------------------|-------------------------|
| <u>File E</u> dit <u>Vi</u> ew <u>O</u> ptions <u>H</u> elp |                                       |                         |
| 🛛 🗞 🌃 🏕 🗹 🛃 🗍 Attribute R                                   | eference: GSMCtrlTest_001.Alarm.value |                         |
| 🖃 💓 test                                                    | Attribute Name 🔺                      | Value                   |
| 🖻 🛃 WinPlatform_001[WIN08]                                  | Attr_Name_List_1                      | <attrx< td=""></attrx<> |
| 🖻 🔩 AppEngine_001                                           | _AdviseOnlyActiveEnabled              | true                    |
| 🖻 🆓 Area_001 [Area_00                                       | _AlarmModeEnum                        | Enable,                 |
| GSMCtrlObject2                                              | _Attributes                           | No Dat                  |
| GSMCtrlTest_00                                              | _Category                             | Object/                 |
|                                                             | _CategoryEnum                         | Engine                  |
|                                                             | _ExecutionRelativeOrderEnum           | None,B                  |
|                                                             | _ExternalName                         |                         |
|                                                             | _ExternalName                         | 1000                    |
|                                                             | _InheritedAttrListNames               | Attr_                   |
|                                                             | InternalName                          | Commo                   |
|                                                             | InternalName                          | UserDe                  |
|                                                             | _Warnings                             | No Dati                 |
|                                                             | Alarm                                 | False                   |
|                                                             | Alarminnibit                          | Faise                   |
|                                                             | AlarmMode                             | Enable                  |
|                                                             | Alamimodecing                         | Area 0                  |
|                                                             | ConfigVersion                         | Area_u                  |
|                                                             | ContainedName                         | 1                       |
|                                                             | Container                             |                         |
|                                                             | ExecutionRelatedObject                |                         |
|                                                             | ExecutionRelativeOrder                | None                    |
|                                                             | HierarchicalName                      | GSMCh                   |
|                                                             | Host                                  | Area 0                  |
|                                                             | InAlarm                               | false                   |
|                                                             | IntegerValue                          | 0                       |
|                                                             | RealValue                             | 0.0                     |
|                                                             | ScanState                             | true                    |
| •                                                           | ٠                                     |                         |
| AttributeReference                                          | Value                                 | Times                   |
| GSMCtrlTest_001.Alarm                                       | false                                 | 10/21                   |
| GSMCtrlTest_001.IntegerValue                                | 0                                     | 10/21                   |
|                                                             | -                                     |                         |

4 Modify the **GSMCtrlTest\_001.Alarm** value to True:

| Modify Boolean Value             |        |  |  |  |  |
|----------------------------------|--------|--|--|--|--|
| Reference: GSMCtrlTest_001.Alarm |        |  |  |  |  |
| • True C False                   |        |  |  |  |  |
| Apply Ok                         | Cancel |  |  |  |  |

5 Open (if not yet opened) the SMC Log Viewer – the message about the simulated message "alarm!" sent to +35877766655 is logged:

| 🖗 Messa          | ige Details     |               |               |               |          | × |
|------------------|-----------------|---------------|---------------|---------------|----------|---|
| No:              | Date            | Time          | Process ID    | Thread ID     | Log Flag | + |
| 29345            | 10/24/2011      | 3:42:08 PM    | 2076          | 3992          | Info     |   |
| •                |                 |               |               |               | Þ        | + |
| <u>M</u> essage: |                 |               |               |               |          |   |
| ;35M.: Sin       | nulated sending | SMS to "+3587 | 777666555", M | essage:"alarr | n!"      |   |

6 In Object Viewer, modify the **GSMCtrlTest\_001.IntegerValue** value to 13:

| Modify Nume  | ric Value                   | × |
|--------------|-----------------------------|---|
| Reference: G | SMCtrlTest_001.IntegerValue |   |
| Value:       | 13                          |   |
|              |                             |   |
|              | Apply Ok Cancel             |   |

7 Modify the values of special Simulation attributes:

| Options <u>H</u> elp              |                                               |                  |
|-----------------------------------|-----------------------------------------------|------------------|
| Attribute R                       | eference: GSMCtrlObject2_001_001.Simulation.I | Phone.value      |
|                                   | Attribute Name 🔺                              | Value            |
| form_001[WIN08]                   | SendReceiveExternalName                       | SendReceive      |
| Engine_001                        | SendReceiveInternalName                       | SendReceivePrin  |
| Area_001 [Area_00                 | SendReceive.SR1CfgData                        | Item1            |
| GSMCtrlObject2                    | SendReceive.SR1ExternalName                   | SR1              |
| GSMCtrlTest_00                    | SendReceive.SR1InternalName                   | SR1              |
| <ul> <li>domean ose_oo</li> </ul> | SendReceive.SR1.Disabled                      | false            |
|                                   | SendReceive.SR1.Item1ExternalName             | Item1            |
|                                   | SendReceive.SR1.Item1InternalName             | Item1            |
|                                   | SendReceive.SR1.Item1.DataType                | MxString         |
|                                   | SendReceive.SR1.Item1.ReadStatus              |                  |
|                                   | SendReceive.SR1.Item1.ReadValue               | 13               |
|                                   | SendReceive.SR1.Item1.Reference               | GSMCtrlTest_00   |
|                                   | SendReceive.SR1.Item1.ReferenceSecondary      |                  |
|                                   | SendReceive.SR1.Item1.WriteStatus             |                  |
|                                   | SendReceive.SR1.Item1.WriteValue              |                  |
|                                   | SendReceive.SR1.ReceiveMessage                | ?                |
|                                   | SendReceive.SR1.SendMessage                   | value{Item1}     |
|                                   | SendSMS                                       | alarm!           |
|                                   | ShortDesc                                     | GSM Object for I |
|                                   | SignalQuality                                 | 0                |
|                                   | Simulate                                      | true             |
|                                   | Simulation.Message                            | ?                |
|                                   | Simulation.Phone                              | +358777666555    |
|                                   | Simulation.Receive                            | false            |
|                                   | CMC/Combined and                              |                  |

Modify the **GSMCtrlObject2\_001\_001.Simulation.Message** string to "?" and **GSMCtrlObject2\_001\_001.Simulation.Phone** string to "+358777666555".

8 Modify the **GSMCtrlObject2\_001\_001.Simulation.Receive** value to True, thus initiating the receiving of simulated SMS message:

| Modify Boolean Value |                                           |  |  |  |  |
|----------------------|-------------------------------------------|--|--|--|--|
| Reference:           | GSMCtrlObject2_001_001.Simulation.Receive |  |  |  |  |
|                      | • True C False                            |  |  |  |  |
|                      | Apply Ok Cancel                           |  |  |  |  |

9 The following messages now are logged to SMC Log Viewer, showing: after simulated SMS message "?" was received from phone number +358777666555, the response SMS message "Value:13" was sent back to same phone number:

| % Messa      | ige Details        |                    |                    |                   |                  | ×      |  |
|--------------|--------------------|--------------------|--------------------|-------------------|------------------|--------|--|
| No:<br>29424 | Date<br>10/25/2011 | Time<br>1:36:18 PM | Process ID<br>2076 | Thread ID<br>1084 | Log Flag<br>Info | +<br>+ |  |
| Message:     | Message:           |                    |                    |                   |                  |        |  |
|              | ceiveu simulace    | a 50-15 from +3.   |                    | 1                 |                  |        |  |
|              |                    |                    |                    |                   |                  |        |  |
|              |                    |                    |                    |                   |                  |        |  |
|              |                    |                    |                    |                   |                  |        |  |

| 🖗 Message Details 🛛 🔀 |                |               |               |              |          |   |
|-----------------------|----------------|---------------|---------------|--------------|----------|---|
| No:                   | Date           | Time          | Process ID    | Thread ID    | Log Flag | + |
| 29425                 | 10/25/2011     | 1:36:19 PM    | 2076          | 2432         | Info     |   |
| •                     |                |               |               |              | Þ        | ÷ |
| <u>M</u> essage:      |                |               |               |              |          |   |
| GSM.: Sim             | ulated sending | SMS to "+3587 | 77666555", Me | essage:"Valu | e:13"    |   |
|                       |                |               |               |              |          |   |
|                       |                |               |               |              |          |   |
|                       |                |               |               |              |          |   |
|                       |                |               |               |              |          |   |
|                       |                |               |               |              |          |   |

## Getting started with GSM-modem connected

The following explains the sequence how to start quickly with GSM-Control Object by using GSM-modem and sending/receiving of SMS messages by mobile phone:

- 1 Find out and remember the PIN code (if enabled) and phone number of the SIM card to be used with GSM-modem.
- 2 Insert the SIM card into the GSM-modem. Connect GSM-modem to computer serial port, e.g. to COM1 and power-up the GSM-modem. It is assumed the GSM-modem has default serial port configuration: baud rate 19200, 8 data bits, 1 stop bit, no parity, no flow control. If GSM-modem settings differs from default then it is necessary to restore the default settings it can be done e.g. by Windows HyperTerminal program by issuing AT&F ("Set all current parameters to manufacturer defaults") command.
- 3 Undeploy (if not yet undeployed) the **GSMCtrlObject2\_001\_001** instance and in "General" tab change the "Baudrate" setting to 19200 (or to other in case the modem current baudrate is different) and enter the PIN code (in case it is enabled on SIM card):

| \$GSMCtrlObject2_001 *   |                                                               |              |  |  |  |
|--------------------------|---------------------------------------------------------------|--------------|--|--|--|
| General Users Send/Rec   | eive 🛛 Alarms 🗍 License Server 🗍 Object Information 🗍 Scripts | UDAs Extensi |  |  |  |
|                          |                                                               |              |  |  |  |
| COM <u>P</u> ort:        | COM1                                                          | er 👎         |  |  |  |
| <u>B</u> audrate:        | 19200 Bd                                                      | <b>e</b> 👎   |  |  |  |
| <u>C</u> haracterSet:    | GSM                                                           | er 👎         |  |  |  |
| PI <u>N</u> Code:        | 1234                                                          | <b>a</b> 👎   |  |  |  |
| Timeout:                 | 3 🚍 sec                                                       | <b>e</b> 👎   |  |  |  |
| <u>R</u> etries:         | 5 🚍                                                           | ය 👎          |  |  |  |
| <u>S</u> MSCentreNumber: | +358405202000                                                 | <b>e</b> 👎   |  |  |  |
| <u>T</u> extMode:        | D· 🗗 👎                                                        |              |  |  |  |
| <u>Di</u> sabled:        | C 🖆 🔍                                                         |              |  |  |  |
| LogSendReceive:          | C 🖆 👎                                                         |              |  |  |  |
| Simulat <u>e</u> :       | n 🖻 🕡                                                         |              |  |  |  |
| Import File Name         | C:\Gsm-Control Object\default.txt Import ()                   | Export ()    |  |  |  |

4 In "Users" tab change the "User1" phone number to your mobile phone number used to send/receive SMS messages to/from GSM-Control Object (in furher explanation the phone number "+37129257257" will be used):

| •  | \$GSMCtrlObject2_001 * |                    |                                                                  |  |  |  |  |  |
|----|------------------------|--------------------|------------------------------------------------------------------|--|--|--|--|--|
| Ge | neral                  | Users Send/Receive | Alarms License Server Object Information Scripts UDAs Extensions |  |  |  |  |  |
| ļ  | <u>U</u> sers          |                    |                                                                  |  |  |  |  |  |
|    | No                     | Name               | 🗖 Users.User1.Disabled 🖆 👎                                       |  |  |  |  |  |
|    | 1                      | User1              | Users.User1.PhoneNumber                                          |  |  |  |  |  |
|    |                        |                    | +37129257257 🔐 🚺                                                 |  |  |  |  |  |
|    |                        |                    | Users.User1.Priority                                             |  |  |  |  |  |
|    | <u> </u>               |                    | 100 🗮 🔓 🕠                                                        |  |  |  |  |  |
|    |                        |                    | Alarme                                                           |  |  |  |  |  |
|    |                        |                    | Alarm Name Select All                                            |  |  |  |  |  |
|    |                        |                    | Alarm1                                                           |  |  |  |  |  |
|    |                        |                    | Unselect All                                                     |  |  |  |  |  |

- 5 Save/close the GSM-Control Object configuration.
- 6 Deploy GSMCtrlObject2\_001\_001 and GSMCtrlTest\_001 instances.
- 7 Open (if not yet opened) the SMC Log Viewer and check if messages like following are logged, indicating the GSM-modem and PIN code (in case enabled on SIM card) were detected and GSM-modem is ready:

| No:                      | Date                               | Time               | Process ID         | Thread ID         | Log Flag         | t |
|--------------------------|------------------------------------|--------------------|--------------------|-------------------|------------------|---|
| 948                      | 10/25/2011                         | 2:53:39 PM         | 1456               | 2640              | Info             |   |
| •                        |                                    |                    |                    |                   | •                | ŧ |
| essage                   | :                                  |                    |                    |                   |                  |   |
|                          |                                    |                    |                    |                   |                  |   |
| Mes                      | sage Details                       |                    |                    |                   |                  |   |
| s Mes                    | sage Details                       | Time               | Process ID         | Thread ID         | Log Flag         |   |
| <b>Mes</b><br>No:<br>967 | sage Details<br>Date<br>10/25/2011 | Time<br>2:58:39 PM | Process ID<br>1456 | Thread ID<br>2932 | Log Flag<br>Info | + |
| Mes<br>No:<br>967        | Sage Details<br>Date<br>10/25/2011 | Time<br>2:58:39 PM | Process ID<br>1456 | Thread ID<br>2932 | Log Flag<br>Info | + |

8 Open the **GSMCtrlTest\_001**" in IDE Object Viewer and select/add to watch the **GSMCtrlTest\_001.Alarm** and **GSMCtrlTest\_001.IntegerValue** attributes:

| Eile       Edit       View       Options       Help         Image: Second Second Sec                                                                                         | Value<br><attrxi<br>true<br/>Enable,<br/>Vo Dat-<br/>Object/</attrxi<br> |
|----------------------------------------------------------------------------------------------------|--------------------------------------------------------------------------|
| Image: Second system       Attribute Reference:       GSMCtrlTest_001.Alarm.value         Image: Second system       Attribute Reference:       GSMCtrlTest_001.Alarm.value         Image: Second system       Attribute Name       Image: Second system         Image: Second system       Attribute Name       Image: Second system         Image: Second system       Attribute Name       Image: Second system         Image: Second system       Attribute Name       Image: Second system         Image: Second system       Attribute Name       Image: Second system         Image: Second system       Image: Second system       Image: Second system         Image: Second system       Image: Second system       Image: Second system         Image: Second system       Image: Second system       Image: Second system         Image: Second system       Image: Second system       Image: Second system         Image: Second system       Image: Second system       Image: Second system         Image: Second system       Image: Second system       Image: Second system         Image: Second system       Image: Second system       Image: Second system         Image: Second system       Image: Second system       Image: Second system         Image: Second system       Image: Second system       Image: Second system <td< td=""><td>Value<br/><attrxi<br>true<br/>Enable,<br/>Vo Dat-<br/>Object/</attrxi<br></td></td<>                                                                                                    | Value<br><attrxi<br>true<br/>Enable,<br/>Vo Dat-<br/>Object/</attrxi<br> |
| AppEngine_001     GSMCtrlObject2     GSMCtrlObject2     GSMCtrlTest_00     GSMCtrlTest_00     GSMCtrlEature     GSMCtrlObject2     GSMCtrlEature     GSMCtrlEature     GS | Value<br><attrx<br>true<br/>Enable,<br/>No Dat<br/>Object,</attrx<br>    |
| <ul> <li>WinPlatform_001[WIN08]</li> <li>AppEngine_001</li> <li>Area_001 [Area_00</li> <li>GSMCtrlObject2</li> <li>GSMCtrlTest_00</li> <li>GSMCtrlTest_00</li> <li>CategoryEnum</li> <li>ExecutionRelativeOrderEnum</li> </ul>                                                                                                    | <attrx<br>true<br/>Enable<br/>No Dat<br/>Object</attrx<br>               |
| AppEngine_001     Area_001 [Area_00     GSMCtrlObject2     GSMCtrlTest_00     GSMCtrlTest_00     GSMCtr | true<br>Enable,<br>No Dat<br>Object,                                     |
| Area_001 [Area_00     GSMCtrlObject2     GSMCtrlTest_00     GSMCtrlTest_00     GSMCt | Enable,<br>No Dat<br>Object/                                             |
| GSMCtrlObject2<br>GSMCtrlTest_00<br>GSMCtrlTest_00<br>CategoryEnum<br>CategoryEnum<br>ExecutionRelativeOrderEnum                                                                                                    | No Dat<br>Object                                                         |
| GSMCtrlTest_00<br>GSMCtrlTest_00<br>_CategoryEnum<br>_ExecutionRelativeOrderEnum                                                                                                    | Object                                                                   |
| CategoryEnum<br>ExecutionRelativeOrderEnum                                                                                                    |                                                                          |
| _ExecutionRelativeOrderEnum                                                                                                    | Enginel                                                                  |
| The design of the second                                                                                                    | None,B                                                                   |
| Externalivame                                                                                                    |                                                                          |
| _ExternalName                                                                                                    |                                                                          |
| _InheritedAttrListNames                                                                                                    | Attr_                                                                    |
| _InternalName                                                                                                    | Comma                                                                    |
| _InternalName                                                                                                    | UserDe                                                                   |
| Warnings                                                                                                    | No Dat                                                                   |
| Alarm                                                                                                    | alse                                                                     |
| AlarmInhibit                                                                                                    | false                                                                    |
| AlarmMode                                                                                                    | Enable                                                                   |
| AlarmModeCmd                                                                                                    | Enable                                                                   |
| Area                                                                                                    | Area_O                                                                   |
| ConfigVersion                                                                                                    | 1                                                                        |
| ContainedName                                                                                                    |                                                                          |
| Container                                                                                                    |                                                                          |
| ExecutionRelatedObject                                                                                                    |                                                                          |
| ExecutionRelativeOrder                                                                                                    | Vone                                                                     |
| HierarchicalName                                                                                                    | SMCti                                                                    |
| Host                                                                                                    | Area_O                                                                   |
| InAlarm<br>Telepertielus                                                                                                    | alse                                                                     |
| Integervalue                                                                                                    | J<br>0 0                                                                 |
| RealValue<br>Constitute                                                                                                    | J.U                                                                      |
| Scanstate                                                                                                    | rue                                                                      |
|                                                                                                    |                                                                          |
|                                                                                                    | Times                                                                    |
| AttributeReference Value                                                                                                    |                                                                          |
| AttributeReference Value                                                                                                    | 10/21                                                                    |
| AttributeReference     Value       GSMCtrlTest_001.Alarm     false       GSMCtrlTest_001 IntegerValue     0                                                                                                    | 10/21                                                                    |

9 Modify the **GSMCtrlTest\_001.IntegerValue** value to 21:

| Modify Nume  | ric Value                   | ×  |
|--------------|-----------------------------|----|
| Reference: G | SMCtrlTest_001.IntegerValue |    |
|              |                             |    |
| Value:       | 21                          |    |
|              |                             |    |
|              |                             | -1 |
|              | Apply OK Cancel             |    |

10 Modify the GSMCtrlTest\_001.Alarm value to True:

| Modify Boolean Value             | × |
|----------------------------------|---|
| Reference: GSMCtrlTest_001.Alarm |   |
| • True C False                   |   |
|                                  |   |
| Apply Ok Cancel                  |   |

11 The SMS message "alarm!" should be sent to and received by mobile phone; in SMC Log Viewer the corresponding message is logged:

| Intes   | sage Details      |               |                 |           |          |   |
|---------|-------------------|---------------|-----------------|-----------|----------|---|
| No:     | Date              | Time          | Process ID      | Thread ID | Log Flag | + |
| 952     | 10/25/2011        | 2:53:42 PM    | 1456            | 2640      | Info     | 3 |
| •       |                   |               |                 |           | •        | ŧ |
| :SM.: S | ending SMS to "-  | +37129257257' | ', Message:"ala | arm!"     |          |   |
| iSM.: S | iending SMS to "- | +37129257257' | ', Message:"ala | arm!"     |          |   |
| iSM.: S | ending SMS to "-  | +37129257257' | ', Message:"ala | arm!"     |          |   |
| iSM.: S | ending SMS to "-  | +37129257257' | ', Message:"ala | arm!"     |          |   |

12 From your mobile phone, respond to the sender with SMS message "?". In SMC Log Viewer the message indicating the receiving of this SMS message should be logged:

| Mes:    | sage Details    |              |            |           |          |   |
|---------|-----------------|--------------|------------|-----------|----------|---|
| No:     | Date            | Time         | Process ID | Thread ID | Log Flag | 1 |
| 953     | 10/25/2011      | 2:55:37 PM   | 1456       | 2640      | Info     | 8 |
| •       |                 |              |            |           | •        | ÷ |
| 55M.: R | eceived SMS fro | m +371292572 | 57 - "?"   |           |          |   |
| ism.: F | eceived SMS fro | m +371292572 | 57 - "?"   |           |          |   |
| 55M.: R | eceived SMS fro | m +371292572 | 57 - "?"   |           |          |   |

13 Upon receiving the SMS message "?", GSM-Control Object will respond to sender with SMS message "Value:21" containing the current value of GSMCtrlTest\_001.IntegerValue attribute; in SMC Log Viewer the corresponding message logged::

| b: Date Time Process ID Thread ID Log Flag<br>54 10/25/2011 2:55:38 PM 1456 2640 Info<br>sage: | Mes              | sage Details            |               |                |           |          |   |
|------------------------------------------------------------------------------------------------|------------------|-------------------------|---------------|----------------|-----------|----------|---|
| 54 10/25/2011 2:55:38 PM 1456 2640 Info                                                        | No:              | Date                    | Time          | Process ID     | Thread ID | Log Flag | + |
| sage:                                                                                          | 954              | 10/25/2011              | 2:55:38 PM    | 1456           | 2640      | Info     | 2 |
| sage:                                                                                          | •                |                         |               |                |           | •        | ŧ |
| M.: Sending SMS to "+37129257257", Message:"Value:21"                                          | lessage          |                         |               |                |           |          |   |
|                                                                                                | ssage<br>iM.: S  | ::<br>iending SMS to "+ | +37129257257' | ", Message:"Va | lue:21"   |          |   |
|                                                                                                | essage<br>5M.: S | ::<br>ending SMS to "-  | +37129257257' | ", Message:"Va | lue:21"   |          |   |
|                                                                                                | essage<br>SM.: S | ::<br>iending SMS to "- | +37129257257' | ", Message:"Va | lue:21"   |          |   |
|                                                                                                | essage<br>SM.: S | ::<br>iending SMS to "+ | +37129257257' | ", Message:"Va | lue:21"   |          |   |

## **GSM-Control Object configuration in details**

This section explains the GSM-Control Object configuration in details.

## **General tab**

The "General" tab contains the GSM-modem default settings and some common settings:

|   | \$GSMCtrlObject2_        | _001 *                                                        |                |
|---|--------------------------|---------------------------------------------------------------|----------------|
|   | General Users Send/Rec   | eive 🛛 Alarms 🗍 License Server 🗍 Object Information 🗍 Scripts | UDAs   Extensi |
| I |                          |                                                               |                |
| I | COM <u>P</u> ort:        | COM1                                                          | er 👎           |
|   | <u>B</u> audrate:        | 19200 Bd                                                      | <b>f</b> 🕡     |
|   | <u>⊂</u> haracterSet:    | GSM                                                           | 🗗 👎            |
|   | PI <u>N</u> Code:        | 1234                                                          | e 👎            |
|   | Timeout:                 | β 🚍 sec                                                       | 🗗 👎            |
|   | <u>R</u> etries:         | 5                                                             | <b>e</b> 👎     |
|   | <u>S</u> MSCentreNumber: | +358405202000                                                 | ef 👎           |
|   | <u>T</u> extMode:        | 🗆· 🖆 👎                                                        |                |
|   | <u>Di</u> sabled:        | 🗆 🖆 👎                                                         |                |
|   | LogSendReceive:          | 🗆 🖆 👎                                                         |                |
|   | Simulat <u>e</u> ;       | 🗆 🖆 👎                                                         |                |
|   | Import File Name         | C:\Gsm-Control Object\default.txt Import ()                   | Export ()      |

The following can be entered in "General" tab:

**COMPort:** The name of serial communication device (COM port) where GSMmodem is connected. Typical names are COM1, COM2...

**Baudrate:** Serial communication baud rate in bits per second used to communicate with modem. Other communication parameters are fixed - parity: none, stop bits: 1, no flow control.

**CharacterSet:** The name of modem character set used. The character set is used to configure modem with AT+CSCS command at GSM-Control Object runtime start-up. Default character set is "GSM".

**PINCode:** Place to enter the modem SIM card PIN code, in case modem is secured with PIN code. Empty field means PIN code is not in use.

**Timeout:** Reply time-out in seconds how long GSM-Conrol Object will wait for responses on AT commands sent to the modem.

**Retries:** Number of retries for execution of AT command, in case of reply time-out from modem.

**SMSCentreNumber**: Here the optional SMS center number can be entered (in case the SMS center number stored on modem SIM card is not suitable). If this field is empty (default and recommended) then GSMControl Objec2 uses preconfigured (default) SMS center number stored in modem SIM card.

**TextMode:** If checked, AT+CMGF=1 command (enabling SMS text mode) is used to configure the modem. As default, SMS PDU mode is used and AT+CMGF=0 command is executed to use modem in PDU mode.

**Disabled:** Disables the sending of SMS messages through the modem.

**LogSendReceive:** Enables logging of modem serial communications to Wonderware ArchestrA Logger.

**Simulate:** Enables working in simulation mode, when SMS are not sent/received, but instead logged in ArchestrA Logger. The simulation of receiving SMS message can be done by using object runtime attributes Simulation.Message, Simulation.Phone and Simulation.Receive – see "Description of GSM-Control Object attributes" section later in this manual.

**Import File Name** and **Import (...)** and **Export (...) buttons:** Used to import new configuration (or extend existing configuration with additional data) from text file or export existing configuration to text file. For more information, please refer to "Configuration text file import/export" section later in this manual.

During the configuration import, the "Progress..." window appears where the progress of imported alarms is displayed – it is useful in case of great number of alarms in configuration file:

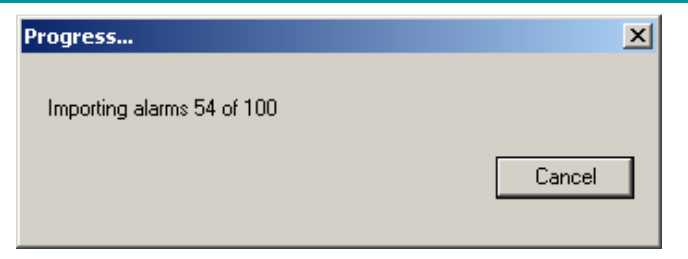

The imprting can be cancelled by pressing "Cancel" button – at next import of same file, the import of alarms will resume from interrupted state.

## **Users tab**

The "Users" tab contains information about all configured Users:

| •  | \$G           | SMCtrlObject2_001 *  | k                                       |                      |               |
|----|---------------|----------------------|-----------------------------------------|----------------------|---------------|
| Ge | eneral        | Users Send/Receive 4 | Alarms 🛛 License Server 🗍 Object Inform | ation   Scripts   UD | As Extensions |
|    | <u>U</u> sers |                      |                                         |                      |               |
|    | No            | Name                 | Users.User1.Disabled                    | 🗗 👎                  |               |
|    | 1             | User1                | Users.User1.PhoneNumber                 |                      |               |
|    |               |                      | +358777666555                           | er 👎                 |               |
|    | <u> </u>      |                      | Users.User1.Priority                    |                      |               |
|    |               |                      | 100                                     | ef 👎                 |               |
|    |               |                      | Alarms                                  |                      |               |
|    |               |                      | Alarm Name                              |                      | Select All    |
|    |               |                      | Alarm1                                  |                      | Unselect All  |

The following can be entered in "Users" tab:

**Users.No:** User index. User with smaller index number have higher priority if more than one User is selected for sending alarm message.

**Users.Name:** The name of virtual primitive containing the User configuration attributes.

**Users.UserName.Disabled:** Controls the User enabled/disabled state. By default User is enabled. Disabled User means that SMS received from this User are not handled and no alarms are sent to this User.

**Users.UserName.PhoneNumber:** Contains User phone number in international format, used in AT+CMGS and ATD commands.

**Users.UserName.Priority:** Contains the Priority of User, used only for Alarm messages to specify the order of receiving Alarm SMS in case there are more than one User configured as a receiver and Ack message is configured. The Users with smaller Priority value will receive Alarm SMS before Users with greater Priority value. For example, if for Alarm message there are three Users configured (User1 has Priority = 100, User2 has Priority = 50, User3 has Priority = 101) and **Alarms.AlarmName.AckMessage** is not empty (response Ack SMS is expected to be received from some of Users), at first the Alarm SMS-message will be sent to

User2, then in case after **Alarms**.*AlarmName*.**Timeout** there is no response – to User1, and then – to User3.

**Alarms:** Here it is possible to select certain Alarms linked with this User or enable all configured Alarms are selected or unselected for this User.

### Send/Receive tab

The "Send/Receive" tab contains information about all configured Send/Receive message pairs:

| \$GSMCtrlObject2_00                     | 11 *                                                                                                    |          |
|-----------------------------------------|----------------------------------------------------------------------------------------------------|----------|
| General Users Send/Receive              | Alarms License Server Object Information Scripts UDAs Extensions Graphics                                              |          |
| No         Name           1         SR1 | SendReceive.SR1.ReceiveMessage                                                                                         | 4        |
|                                         | SendDereive SD1 SendMercane                                                                                            |          |
|                                         | Value={1}                                                                                                    | 4        |
|                                         | 31                                                                                                    | <b>V</b> |
|                                         | E SendReceive, SR1.Disabled 🗳 👎                                                                                        |          |
|                                         | Users User User User User User User User                                                                               |          |
|                                         | IO Items                                                                                                    |          |
|                                         | No         Name         SendReceive.SR1.Item1.Reference           1         Item1         GSMCtrlTest_001.IntegerValue | 6        |

The following can be entered in "Send/Receive" tab:

**No:** The index of configured Send/Receive message pair. The Send/Receive with smaller index is processed first. The received SMS is handled/processed by looking at all configured Send/Receive pairs.

**Name:** Name of virtual primitive containing the configuration attributes for SendReceive messages pair. In further explanation this name is referred to as *"SRName"*.

**SendReceive.***SRName***.ReceiveMessage**: Contains the Receive message (SMS message received by GSM-Control) text and optionally the values for configured IO items. Each configured Receive message content should be unique enough to allow determine it and perform the right processing. The placeholders of IO items values can be entered as **IO Item Index** or **IO Item Name** and enclosed in figure brackets {}.

**SendReceive.***SRName***.SendMessage**: Contains the Send message (SMS message sent from GSM-Control) text and optionally the values for configured IO items. The Send message (if configured – means Send message can be empty) will be send back to ReceiveMessage sender in case the received SMS message matches with some of configured ReceiveMessages. The placeholders of IO items

values can be entered as **IO Item Index** or **IO Item Name** and enclosed in figure brackets {}.

**SendReceive**.*SRName*.**Disabled**: The SendReceive messages pair can be disabled from processing by checking this check box. Later at run-time it can be enabled by using SendReceive.*SRName*.Disabled runtime attribute – see "Description of GSM-Control Object attributes" section later in this manual.

**Users**: Here can be selected the Users linked with this SendReceive messages pair.

**IO Items.No**: Indexes of configured IO Items, available for ReceiveMessage or SendMessage.

**IO Items.Name**: Names of configured IO Items. Each configured IO Item creates separate virtual primitive, containing IO Item configuration attributes.

**SendReceive**.*SRName.ItemName*.**Reference**: contains the Galaxy attribute name, which value will be read from Galaxy (and sent from GSM-Control in SendMessage) or written to Galaxy (as received by GSM-Control in ReceiveMessage).

## Alarms tab

| \$GSMCtrlObject2_001 *                                                             |          |
|------------------------------------------------------------------------------------|----------|
| General Users Send/Receive Alarms License Server Object Information Scripts UDAs E | Exte     |
| No Name Alarms.Alarm1.AlarmMessage                                                 |          |
| 1     Alarm1                                                                       | £        |
|                                                                                    |          |
| Alarms.Alarm1.AckMessage                                                           | _        |
|                                                                                    | ſ        |
| Alarms.Alarm1.AlarmItem.InputSource                                                | _        |
| GSMCtrITest_001.Alarm                                                              | <u>.</u> |
| Alarms.Alarm1.AckItem.Reference                                                    | ſ        |
| Alarms.Alarm.Timeout:                                                              | ſ        |
| Alarms.Alarm.SendToAll:                                                            | £        |
| Alarms.Alarm1.VoiceSource                                                          | _        |
|                                                                                    | <u> </u> |
| Alarms. Alarm 1. Disabled                                                          | ſ        |
| Users User                                                                         |          |
| User1                                                                              |          |
|                                                                                    |          |
|                                                                                    |          |
|                                                                                    |          |
|                                                                                    |          |
| IO Items                                                                           |          |
| No Name Item                                                                       |          |
|                                                                                    |          |

The "Alarms" tab contains information about all configured Alarm messages:

The following can be entered in "Alarms" tab:

**No:** The indexes of all configured Alarms. GSM Control Object each scan period sequentially is checking all configured (and enabled) alarms for presence of alarm True state. The execution sequence is from alarm with first index, to the last. All received SMS messages are passed to each (enabled) alarm, in the order of growing indexes - in purpose to check if there is matching with configured AckMessage.

**Name**: Name of virtual primitive containing alarm configuration attributes. . In further explanation this name is referred to as "AlarmName".

Alarms.*AlarmName*.AlarmMessage: Contains the Alarm message (to be sent from GSM-Control) text and optionally the values for configured IO items. The placeholders of IO items values can be entered as **IO Item Index** or **IO Item Name** and enclosed in figure brackets {}.

**Alarms**.*AlarmName*.**AckMessage**: Contains exact characters, which should be sent back to GSM-Control to acknowledge the alarm. IO Items are not supported in AckMessage.

Alarms.*AlarmName*.AlarmItem.InputSource: Contains the Galaxy Boolean attribute name, used to provide the alarm state. When this attribute value changes to True, the corresponding configured Alarm is switched into alarm state and GSM-Control Object will send Alarm SMS message.

Alarms.*AlarmName*.AckItem.OutputDest: Contains the Galaxy Boolean attribute name, used to provide alarm ack state and to get the True value, in case GSM Control Object receives the AckMessage. If AckItem referred attribute already has True value, then alarm is considered as acknowledged and Alarm SMS message is not sent.

**Alarms.***AlarmName***.Timeout**: Contains the time-out in seconds for waiting for AckMessage before sending the alarm message to next User. This time-out is not applicable in case the **Alarms.***AlarmName***.AckMessage** field is empty (no response Ack message is expected).

Alarms.*AlarmName*.SendToAll: If checked - all selected Users will receive the Alarm SMS message, regardless of whether or not the

Alarms.*AlarmName*.AckMessage field is empty or filled: in case Alarms.*AlarmName*.AckMessage field is not empty then response Ack message is expected from any of Users linked with this Alarm message.

Alarms.*AlarmName*.VoiceSource: Here can be entered the optional path to sound (WAV) file, which will be played (after the SMS sending) after a voice call command "ATD{phone number};" modem command successful execution. If this entry is empty then ATD command (voice call) is not executed. This alarm voice call option requires computer sound card audio output line is connected to modem audio input line (there is separate audio connector socket on the modem).

**Alarms**.*AlarmName*.**Disabled**: The Alarm message can be disabled from processing by checking this check box. Later at run-time it can be enabled by using Alarms.*AlarmName*.**Disabled runtime attribute** – see "Description of GSM-Control Object attributes" section later in this manual.

Users: Here can be selected the Users linked with this Alarm message.

**IO Items.No**: Indexes of configured IO Items, available for inclusion in AlarmMessage.

**IO Items.Name**: Names of configured IO Items, available for inclusion in AlarmMessage.

**IO Items.***ItemName***.InputSource**: contains the Galaxy attribute name, which value will be read from Galaxy and sent from GSM-Control in Alarm SMS message.

## License Server tab

The "License Server" tab is used to enable the **software key** or **demo license** or licensing under **License Server**:

| 😫 \$GSMCtrlObje                                                     | ect2_001 *                                                |
|---------------------------------------------------------------------|-----------------------------------------------------------|
| General Users Sen                                                   | d/Receive Alarms License Server Object Information Script |
| Product ID<br>Product Version<br><u>I</u> P Address<br><u>P</u> ort | PR 00681 215<br>2.15                                      |
| <u>C</u> ustomer ID                                                 |                                                           |
| PC Code<br>ProductID<br>PR 00681 215<br>PR 00682 215                | 2496-7475-8b8b-f991                                       |
| Software Key<br>Demo license text                                   | Invalid key                                               |
| Expires                                                             |                                                           |

For details how to enable the software key or demo license or licensing under **License Server**, please refer to "Getting and enabling license" section (pages 7... 10 upper in this manual).

## Configuration text file import/export

GSM-Control Object supports the possibility to import new configuration (or extend existing configuration with additional data) from text file or export existing configuration to text file.

The format of GSM-Control Object configuration text file corresponds with content and fields of "General", "Users", "Send/Receive" and "Alarms" configuration tabs. The general format of GSM-Control Object configuration text file is following:

#### [ROOT]

COMPort, Baudrate, CharacterSet, PINCode, Retries, SMSCentreNumber, Simulate, TextMode, LogSendReceive

[USERS]

UserName, Disabled, Phone, Priority

<TAB>sr\_srname1, sr\_ srname2,al\_alname1,al\_ alname 2,...

[SR]

Name, Disabled, "ReceiveMessage", "SendMessage"

<TAB>ItemName,Reference

[ALARMS]

Name,Disabled,"AlarmMessage","Ack Message",AlarmItem,AckItem,Timeout, SendToAll,Voice Source

#### <TAB>ItemName,InputSource

The following few <u>formatting rules</u> should be considered:

- one row entries should be separated by commas (","), no spaces allowed;

- the row must end with <CR> (carriage return, 0D in hex) and <LF> (line feed, 0A in hex) characters;

the <TAB> character (horizontal tab, 09 in hex) is obligatory first one in the lists of linked with User's Send/Receive (SR) messages and Alarm messages, for SR
 "Item Name,Reference" row and for Alarm "Item Name,Input Source" row;

- [ROOT] entry is the only obligatory entry, i.e. other entries can be omitted;

- the data in configuration text file is case sensitive.

To completely <u>empty</u> the configuration, all GSM-Control Object instances and templates must be deleted and then new derived template re-created. When <u>importing</u> configuration or extending the existing configuration with additional data, <u>new</u> Users, SRs and Alarms are added to configuration, but <u>existing</u> (same) Users, SRs and Alarms are updated with new contents.

The following explanation is based on **example.txt** – the text file with GSM-Control example configuration, for illustration of configuration text file import features.

The example.txt file **[ROOT]** section contains the "General" information:

#### [ROOT]

#### ${\rm COM3, 19200, GSM, 1234, 3, +358405202000, 1, 1, 1}$

and in user interface looks like this:

| General Users Send/Rec   | eive | Alarms   | License Server   | Object Information | Scripts | UDAs | Extensio |
|--------------------------|------|----------|------------------|--------------------|---------|------|----------|
| COM <u>P</u> ort:        | Cor  | М3       |                  |                    |         | ď    | P        |
| <u>B</u> audrate:        | 192  | :00      |                  |                    |         | ď    | Ţ        |
| CharacterSet:            | GSN  | 1        |                  |                    |         | ď    | P        |
| PI <u>N</u> Code:        | 123  | :4       |                  |                    |         | ď    | Ţ.       |
| <u>R</u> etries:         | 3    |          |                  |                    |         | ď    | P        |
| <u>S</u> MSCentreNumber: | +35  | 58405202 | 2000             |                    |         | đ    | P        |
| <u>T</u> extMode:        | •    | ď        | 9                |                    |         |      |          |
| <u>Di</u> sabled:        |      | ď        | 9                |                    |         |      |          |
| LogSendReceive:          | •    | đ        | 9                |                    |         |      |          |
| Simulat <u>e</u> :       | •    | ď        | 9                |                    |         |      |          |
| Import File Name         | C:\0 | GSM-Con  | trol Object\exam | ple.txt Impo       | rt ()   | Exp  | ort ()   |

The example.txt file **[USERS]** section contains two Users:

[USERS]

User1,0,+358777666555

sr\_SR1,sr\_SR2,al\_Alarm1,al\_Alarm2

User2,0,+358555666777,101

#### sr\_SR3,sr\_SR4,al\_Alarm2,al\_Alarm3,al\_Alarm4

and in user interface looks like this:

|            | \$GSMCtrlObject2_001 *              |                                                |                                 |                  |                                                                                                    |                                                                                                    |                                                |                                          |         |                                         |
|------------|-------------------------------------|------------------------------------------------|---------------------------------|------------------|----------------------------------------------------------------------------------------------------|----------------------------------------------------------------------------------------------------|------------------------------------------------|------------------------------------------|---------|-----------------------------------------|
| Gen        | eral                                | Users                                          | Send/Recei                      | ive              | Alarms                                                                                                    | License Server                                                                                                    | Object Info                                    | rmation                                  | Scripts | UDAs Extensions                         |
| <u>U</u> : | sers                                |                                                |                                 |                  |                                                                                                    |                                                                                                    |                                                |                                          |         |                                         |
|            | No                                  | Name                                           |                                 |                  |                                                                                                    | Users.User                                                                                                    | 1.Disabled                                     | di di di di di di di di di di di di di d | Ţ,      |                                         |
|            | 1                                   | User1<br>User2                                 |                                 |                  | L U                                                                                                    | Jsers.User1.Phor                                                                                                    | neNumber                                       |                                          |         |                                         |
| L          | -                                   |                                                |                                 |                  | F                                                                                                    | +358777666555                                                                                                    |                                                | f                                        | Ţ.      |                                         |
| H          |                                     |                                                |                                 |                  | - ι                                                                                                    | Jsers.User1.Prio                                                                                                    | rity                                           |                                          |         |                                         |
|            |                                     |                                                |                                 |                  | 1                                                                                                    | 00                                                                                                    |                                                | 3                                        | Ģ       |                                         |
|            |                                     |                                                |                                 |                  | A                                                                                                    | larms                                                                                                    |                                                |                                          |         |                                         |
|            |                                     |                                                |                                 |                  |                                                                                                    | Alarm Name                                                                                                    |                                                |                                          |         | Select All                              |
| l F        |                                     |                                                |                                 |                  | + +                                                                                                    | ✓ Alarm1 ✓ Alarm2                                                                                                    |                                                |                                          |         | Unselect All                            |
|            |                                     |                                                |                                 |                  |                                                                                                    | Alarm3                                                                                                    |                                                |                                          |         |                                         |
|            |                                     |                                                |                                 |                  |                                                                                                    | 🗖 Alarm4                                                                                                    |                                                |                                          |         |                                         |
|            |                                     |                                                |                                 |                  |                                                                                                    |                                                                                                    |                                                |                                          |         |                                         |
| ~          | <b>.</b>                            |                                                |                                 |                  | æ                                                                                                    |                                                                                                    |                                                |                                          |         |                                         |
| •          | \$G                                 | SMCtrl                                         | )bject2_(                       | )01 °            | *                                                                                                    |                                                                                                    |                                                |                                          |         |                                         |
| e<br>Gen   | \$G:<br>eral                        | SMCtrl(<br>Users                               | D <b>bject2_C</b><br>Send/Recei | <b>)01</b> *     | *<br>Alarms                                                                                                    | License Server                                                                                                    | Object Infor                                   | rmation                                  | Scripts | UDAs Extensions                         |
| Gen        | \$G<br>eral<br>sers                 | SMCtrl(<br>Users                               | <b>)bject2_(</b><br>Send/Recei  | <b>)01</b> *     | *<br>Alarms                                                                                                    | License Server                                                                                                    | Object Infor                                   | rmation                                  | Scripts | UDAs Extensions                         |
| Gen        | \$G<br>eral<br>sers<br>No           | SMCtrl(<br>Users<br>Name                       | D <b>bject2_(</b><br>Send/Recei | <b>)01</b>       | *<br>Alarms                                                                                                    | License Server                                                                                                    | Object Infor                                   | rmation                                  | Scripts | UDAs Extensions                         |
| Gen        | \$G<br>eral<br>sers<br>No<br>1      | SMCtrl(<br>Users<br>Name<br>User1              | Dbject2_0                       | <b>)01</b>       | *<br>Alarms                                                                                                    | License Server                                                                                                    | Object Infor<br>2.Disabled<br>neNumber         | rmation                                  | Scripts | UDAs Extensions                         |
| Gen        | \$G<br>eral<br>sers<br>No<br>1<br>2 | MCtrl(<br>Users<br>Name<br>User1<br>User2<br>  | Dbject2_C                       | <b>)01</b> ;     | *<br>Alarms                                                                                                    | License Server<br>Users.User<br>Isers.User2.Phor                                                                                 | Object Infor<br>2.Disabled<br>reNumber         | rmation                                  | Scripts | UDAs Extensions                         |
| Gen        | \$G<br>eral<br>sers<br>No<br>1<br>2 | Name<br>Users<br>User1<br>User2<br>            | Dbject2_C                       | <b>)01</b>       | *<br>Alarms                                                                                                    | License Server<br>Users.User<br>Isers.User2.Phor<br>358555666777<br>Jsers.User2.Priol                                            | Object Infor<br>2.Disabled<br>neNumber<br>rity | rmation                                  | Scripts | UDAs Extensions                         |
|            | \$G<br>eral<br>sers<br>No<br>1<br>2 | SMCtrl(<br>Users<br>Name<br>User1<br>User2<br> | Dbject2_C                       | )01 <sup>:</sup> | *<br>Alarms<br>U<br>F<br>L                                                                                      | License Server<br>Users.User<br>Isers.User2.Phor<br>S85555666777<br>Jsers.User2.Prior                                            | Object Infor<br>2.Disabled<br>reNumber<br>rity | rmation                                  | Scripts | UDAs Extensions                         |
|            | \$G<br>eral<br>sers<br>No<br>1<br>2 | Name<br>Users<br>User1<br>User2                | Dbject2_C                       | 001 <sup>*</sup> | *<br>Alarms<br>U<br>F<br>L<br>L<br>L<br>L<br>L<br>L<br>L<br>L<br>L<br>L<br>L<br>L<br>L<br>L<br>L<br>L<br>L<br>L | License Server<br>Users.User<br>Isers.User2.Phor<br>-358555666777<br>Jsers.User2.Prior<br>01                                     | Object Infor<br>2.Disabled<br>neNumber<br>rity | rmation                                  | Scripts | UDAs Extensions                         |
|            | \$G<br>eral<br>sers<br>No<br>1<br>2 | Name<br>User1<br>User2                         | Dbject2_C                       | 001 <sup>*</sup> | *<br>Alarms<br>U<br>f<br>f                                                                                      | License Server<br>Users.User<br>Isers.User2.Phor<br>358555666777<br>Jsers.User2.Prior<br>01<br>01<br>Narms<br>Alarm Name         | Object Infor<br>2.Disabled<br>reNumber<br>rity | rmation                                  | Scripts | UDAs Extensions                         |
| Gen        | \$G<br>eral<br>sers<br>No<br>1<br>2 | Name<br>Users<br>User1<br>User2<br>            | Dbject2_C                       | 001 <sup>*</sup> | *<br>Alarms                                                                                                    | License Server Users.User Users.User2.Phor S58555666777 Jsers.User2.Prior O1 Alarms Alarm Name Alarm1                            | Object Infor<br>2.Disabled<br>neNumber<br>rity | rmation                                  | Scripts | UDAs Extensions                         |
|            | \$G<br>eral<br>sers<br>No<br>1<br>2 | Name<br>Users<br>User1<br>User2<br>            | Dbject2_C                       | 001              | * Alarms U U I I I I I I I I I I I I I I I I I                                                                  | License Server Users.User Isers.User2.Phor 358555666777 Jsers.User2.Prior 01 Varms Alarms Alarm Name Alarm1 Alarm2 Alarm2 Alarm3 | Object Infor<br>2.Disabled<br>neNumber<br>rity | rmation                                  | Scripts | UDAs Extensions Select All Unselect All |

In the lists Send/Receive messages and Alarm messages linked with User, it is <u>obligatory</u> to have "**sr**\_" before the name of Send/Receive message (e.g. sr\_SRMes4) and "**al**\_" before the name of Alarm message (e.g. al\_alrmmsg12).

The example.txt file **[SR]** section contains four Send/Receive messages SR1, SR2, SR3 and SR4:

[SR]

SR1,0,"?","Value={Item1}"

Item1,GSMCtrlTest\_001.IntegerValue

SR2,0,"New floating point value:{Item2}",""

Item2,GSMCtrlTest\_001.RealValue

SR3,0,"val?","Level:{Level1} Temp.:{Temperature1} deg.C"

Level1,GSMCtrlTest\_001.IntegerValue

Temperature1,GSMCtrlTest\_001.RealValue

SR4,0,"Set alarm={AlarmItem}",""

AlarmItem,GSMCtrlTest\_001.Alarm

and in user interface looks like this:

| 0       Name       SerdBocole. SRL Backweldessope         2       SRL       SerdBocole. SRL Backweldessope         2       SRL       SerdBocole. SRL Backweldessope         2       SRL       SerdBocole. SRL Backweldessope         2       SRL       SerdBocole. SRL Backweldessope         2       SRL       SerdBocole. SRL Daskied       Image: SerdBocole. SRL Daskied         1       SerdBocole. SRL Daskied       Image: SerdBocole. SRL Daskied       Image: SerdBocole. SRL Daskied         1       Dame       SerdBocole. SRL Daskied       Image: SerdBocole. SRL Daskied       Image: SerdBocole. SRL Daskied         1       Dame       SerdBocole. SRL Daskied       Image: SerdBocole. SRL Daskied       Image: SerdBocole. SRL Daskied         1       Dame       SerdBocole. SRL Daskied       Image: SerdBocole. SRL Daskied       Image: SerdBocole. SRL Daskied         1       Dame       SerdBocole. SRL Daskied       Image: SerdBocole. SRL Daskied       Image: SerdBocole. SRL Daskied         1       Dame       SerdBocole. SRL Daskied       Image: SerdBocole. SRL Daskied       Image: SerdBocole. SRL Daskied         1       Dame       SerdBocole. SRL Daskied       Image: SerdBocole. SRL Daskied       Image: SerdBocole. SRL Daskied         1       SerdBocole. SRL Daskied       Image: SerdBocole. SRL D                                                                                                    | ieneral Users Send/Receiv                                                                                                    | Alarms   License Server   Object Information   Scripts   UDAs   Exte                                                                                                    | General Users Send/Re                                                                                                    | eceive Alarms License Server Object Information Scrints HIDAs Fyte                                                                                                    |
|----------------------------------------------------------------------------------------------------|----------------------------------------------------------------------------------------------------|----------------------------------------------------------------------------------------------------|----------------------------------------------------------------------------------------------------|----------------------------------------------------------------------------------------------------|
| Nome         Sendiacción         Sendiacción <ths< th=""><th></th><th></th><th>Contract Contract</th><th></th></ths<>                                                                                                    |                                                                                                    |                                                                                                    | Contract Contract                                                                                                    |                                                                                                    |
| SR2         SR2         SR2         SR3         SR4         Sr4         Sr4         S                                                                                                    | No Name                                                                                                    | 2                                                                                                    | No Name                                                                                                    | SendReceive.SR2.ReceiveMessage                                                                                                    |
| Sec       Sec         Sec       Sec         Sec       S                                                                                                    | 1 SR1                                                                                                    |                                                                                                    | 1 SR1                                                                                                    | New rioating point value: {Item2}                                                                                                    |
| 39.4       SendBaceire SB 1.5endBessage         Value=(Tem) 1       SendBaceire SB 1.5endBessage         Value=(Tem) 1       SendBaceire SB 1.5endBessage         Users       Ware         Users       SendBaceire SB 2.5endBessage         Users       Ware         Users       SendBaceire SB 2.5endBessage         10 Datas       Intern. Reference         10 Datas       SendBaceire SB 2.5endBessage         10 Datas       SendBaceire SB 2.5endBessage         10 Datas       SendBaceire SB 2.5endBessage         10 Datas       SendBaceire SB 2.5endBessage         10 Datas       SendBaceire SB 2.5endBessage         10 Datas       SendBaceire SB 2.5endBessage         10 Datas       SendBaceire SB 2.5endBessage         10 SendBaceire SB 2.5endBessage       SendBaceire SB 2.5endBessage         11 Send       SendBaceire SB 2.5endBessage         11 Send       SendBaceire SB 2.5endBessage         11 Send       SendBaceire SB 2.5endBessage         11 Send       SendBaceire SB 2.5endBessage         11 Send       SendBaceire SB 2.5endBessage         11 Send       SendBaceire SB 2.5endBessage         12 SendBaceire SB 2.5endBessage       SendBaceire SB 2.5endBessage         12 SendBaceire SB 2.5endBessage                                                                                                    | 2 5R2<br>3 5R3                                                                                                    | —                                                                                                    | 3 SP3                                                                                                    |                                                                                                    |
| Serditective.SR1.SendNessage         Value         Value                                                                                                    | 4 SR4                                                                                                    | <b>X</b>                                                                                                    | 4 SR4                                                                                                    |                                                                                                    |
| Value=(Itom);         Image: Serificetive SR1.Dealed         Image: Serificetive SR1.Dealed         Image: Serificeti                                                                                                    |                                                                                                    | SendReceive.SR1.SendMessage                                                                                                    |                                                                                                    | SendReceive.SR2.SendMessage                                                                                                    |
| SerdReceive SR1.Disabled<br>Users<br>Users<br>Users<br>Users<br>Difference<br>Difference |                                                                                                    | Value={Item1}                                                                                                    |                                                                                                    |                                                                                                    |
| Subsective SR1 Deabled Server (Deject Information Scripts   DAs   Extenses Server   Deject Information   Scripts   DAs   Extenses Server   Deject Information   Scripts   DAs   Extenses   SendReceive SR2 Deabled Server   Deject Information   Scripts   DAs   Extenses   SendReceive SR2 Deabled Server   Deject   Server   Deject Information   Scripts   DAs   Extenses   SendReceive SR2 Deabled Server   Deject   Server   Deject   Server   Server   Server   Server   Server   Server   Server   Server   Server   Server   Server   Server   Server   Server   Server   Server   Server   Server   Server   Server   Server                                                                                                    |                                                                                                    |                                                                                                    |                                                                                                    |                                                                                                    |
| Societaceive SR1.Disabled  Users  Users  Users  Users  Users  Users  Users  Users  Users  Users  Users  Users  Users  Users  Users  Users  Users  Users  Users  Users  Users  Users  Users  Societaceive.SR1.Itenl.Reference  Societaceive.SR2.Itenl.Reference  Societaceive.SR2.Iten                                                                                                    |                                                                                                    | 1                                                                                                    |                                                                                                    |                                                                                                    |
| Users       Users         I Users       I Users         I O Rems       I O Rems         I O Rems       I O Rems         I O Rems                                                                                                    |                                                                                                    | 🗖 SendReceive.SR1.Disabled 🖆 👎                                                                                                    |                                                                                                    | 🗖 SendReceive.SR2.Disabled 🗗 👎                                                                                                    |
| Image: SendReceive SR3.Beadled       Image: SendReceive SR3.Beadled       Image: SendReceive SR3.Beadled       Image: SendReceive SR3.Beadled       Image: SendReceive SR3.Beadled       Image: SendReceive SR3.Beadled       Image: SendReceive SR3.Beadled       Image: SendReceive SR3.Beadled       Image: SendReceive SR3.Beadled       Image: SendReceive SR3.Beadled       Image: SendReceive SR4.Beadled       Image: SendReceive SR4.Beadled                                                                                                    |                                                                                                    | Users User                                                                                                    |                                                                                                    | Users                                                                                                    |
| Image: SendReceve.SR1.Item1.Reference         Image: SendReceve.SR1.Item1.Reference         Image: SendReceve.SR1.Item1.Reference         Image: SendReceve.SR1.Item1.Reference         Image: SendReceve.SR1.Item1.Reference         Image: SendReceve.SR1.Item1.Reference         Image: SendReceve.SR1.Item1.Reference         Image: SendReceve.SR1.Item1.Reference         Image: SendReceve.SR1.Item1.Reference         Image: SendReceve.SR1.Item1.Reference         Image: SendReceve.SR3.Item2.Item2.I                                                                                                    |                                                                                                    | User1                                                                                                    |                                                                                                    | User1                                                                                                    |
| Society of the server object Information Scripts UDAs Exter         Society of the server object Information Scripts UDAs Exter         Society of the server                                                                                                    |                                                                                                    | User2                                                                                                    |                                                                                                    | User2                                                                                                    |
| Image: SendReceive.SR1.html.Reference         Image: SendReceive.SR1.html.Reference         Image: SendReceive.SR1.html.Reference         SGSMCtrlObject2_001 *         eral Users       SendReceive.SR1.html.Reference         SendReceive.SR3.ReceiveInsege: SendReceive.SR1.html.Reference         SendReceive.SR3.ReceiveInsege: SendReceive.SR3.SendWessage         SendReceive.SR3.SendWessage: SendReceive.SR3.SendWessage: SendReceive.SR4.ReceiveWessage: SendReceive.SR4.Deabled         SendReceive.SR3.SendWessage: Level.[Level.] Temp.:{Tempersture1] deg.C         SendReceive.SR3.Deabled         SendReceive.SR3.Deabled         SendReceive.SR4.Deabled         SendReceive.SR4.Deabled         SendReceive.SR4.Deabled         SendReceive.SR4.SendWessage: Level.[Level.] Temp.:{Tempersture1] deg.C         SendReceive.SR4.Deabled         SendReceive.SR4.Deabled         SendReceive.SR4.Deabled         SendReceive.SR4.Deabled         SendReceive.SR4.Attribute.SR4.SendWessage         SendReceive.SR4.Attribute.SR4.Attribute.SR4.A                                                                                                    |                                                                                                    |                                                                                                    |                                                                                                    |                                                                                                    |
| Image: SendReceive SR1.Item.I.Reference         Image: SendReceive SR1.Item.I.Reference         Image: SendReceive SR1.Item.I.Reference         Image: SendReceive SR1.Item.I.Reference         Image: SendReceive SR1.Item.I.Reference         Image: SendReceive SR1.Item.I.Reference         Image: SendReceive SR1.Item.I.Reference         Image: SendReceive SR1.Item.I.Reference         Image: SendReceive SR1.Receive/Information Scripts         Image: SendReceive SR1.Receive/Information Scripts         SR1         SR2         SR1         SR2         SR4         Image: SendReceive SR1.Receive/Information Scripts         Users         SendReceive SR1.SendNessage         Image: SendReceive SR1.SendNessage         Image: SendReceive SR1.SendNessage         Image: SendReceive SR1.Deabled         Image: SendReceive SR1.Deabled         Image: SendReceive SR1.Deabled         Image: SendReceive SR1.Deabled         Image: Image: SendReceive SR1.Item.I.Reference         Image: Image: Image                                                                                                    |                                                                                                    |                                                                                                    |                                                                                                    |                                                                                                    |
| Image: SendReceive_SR1.html.Reference         Image: Non-Name         ScoMctrtObject2_001 *         eral Users       SendReceive_SR2.html         Som       SendReceive         SendReceive       SendReceive         SendReceive<                                                                                                    | <b>)</b>                                                                                                    |                                                                                                    | •                                                                                                    | Þ                                                                                                    |
| 10 Rens       I Reni       SendReceive.SR1.Reni.Reference         11 Reni       SSMChTres_001.IntegetYalue       SendReceive.SR2.Receive.SR2.Receive.SR2.Item.2.Refe         \$GSMCtrlObject2_001*       SSMChTres_001.IntegetYalue       SSMChtres_001.RealValue         \$GSMCtrlObject2_001*       SendReceive.SR3.ReceiveMessage       SendReceive.SR3.ReceiveMessage         \$SR1       SSR2       SendReceive.SR3.ReceiveMessage       SendReceive.SR4.ReceiveMessage         \$SR4       SendReceive.SR3.SendMessage       SendReceive.SR4.SendMessage       SendReceive.SR4.SendMessage         \$Users       Users       SendReceive.SR4.SendMessage       SendReceive.SR4.SendMessage         \$Users       Users       Users       SendReceive.SR4.SendMessage         \$Users       Users       Users       Users         \$Users       Users       Users       Users         \$Users       Users       Users       Users         \$Users       Users       Users       Users       Users         \$Users       SendReceive.SR3.Levell.Reference       Name       SendReceive.SR4.Alamitem.intemined                                                                                                    |                                                                                                    |                                                                                                    | 1.0 <sup>4</sup> 01000                                                                                                    |                                                                                                    |
| No       Name       SendReceive.SR1.Iten1.Reference         i       Iten1       GSMCtrTest_001.IntegerValue         \$GSMCtrTObject2_001 *       GSMCtrTest_001.IntegerValue         *GSMCtrTObject2_001 *       GSMCtrTobject2_001 *         eral Users       SendReceive.SR3.ReceiveMessage         \$SR1       SendReceive.SR3.ReceiveMessage         \$SR2       SR3         \$SR4       SendReceive.SR3.SendMessage         \$SR4       SendReceive.SR3.Deabled         \$SendReceive.SR3.Deabled       \$SendReceive.SR4.Disabled         \$SendReceive.SR3.Deabled       \$SendReceive.SR4.Disabled         \$Users       Users         \$Users       Users         \$Users       Userd                                                                                                    |                                                                                                    | ⊢IO Items                                                                                                    |                                                                                                    | IO Items                                                                                                    |
| 1       Item1       GSMCtrTfest_001.IntegerValue         \$GSMCtrTlobject2_001 *       GSMCtrTlobject2_001 *         read       Users       SendReceive.SR3.ReceiveMessage         \$SR3       SR4         \$SR4       SendReceive.SR3.SendMessage         \$Var       SendReceive.SR3.SendMessage         \$SR4       SendReceive.SR3.SendMessage         \$SR4       SendReceive.SR3.SendMessage         \$SR4       SendReceive.SR3.Desabled         \$SR4       SendReceive.SR3.Desabled         \$SR4       SendReceive.SR3.Desabled         \$SendReceive.SR3.Desabled       \$SendReceive.SR4.Desabled         \$SendReceive.SR3.Desabled       \$SendReceive.SR4.Aumitem/         \$SendReceive.SR3.Desabled       \$SendReceive.SR4.Aumitem/         \$SendReceive.SR4.Desabled       \$SendReceive.SR4.Aumitem/         \$SendReceive.SR4.Desabled       \$SendReceive.SR4.Aumitem/         \$SendReceive.SR4.Desabled       \$SendReceive.SR4.Aumitem/         \$SendReceive.SR4.Desabled       \$SendReceive.SR4.Aumitem/         \$SendReceive.SR4.Aumitem/       \$SendReceive.SR4.Aumitem/         \$SendReceive.SR4.Aumitem/       \$SendReceive.SR4.Aumitem/         \$SendReceive.SR4.Aumitem/       \$SendReceive.SR4.Aumitem/                                                                                                    |                                                                                                    | No Name SendReceive.SR1.Item1.Reference                                                                                                    |                                                                                                    | No. Name SendReceive.SR2.Item2.Reference                                                                                                    |
| \$GSMCtrl0bject2_001 *         eral Users       SendReceive.SR3.ReceiveMessage         \$Var       SendReceive.SR3.ReceiveMessage         \$Var       SendReceive.SR3.SendMessage         \$Var       SendReceive.SR3.SendMessage         \$Var       SendReceive.SR3.SendMessage         \$Var       SendReceive.SR3.SendMessage         \$Var       SendReceive.SR3.SendMessage         \$Var       SendReceive.SR3.SendMessage         \$Var       SendReceive.SR3.Disabled         \$Var       SendReceive.SR4.Disabled         \$Var       SendReceive.SR4.Disabled         \$Var       SendReceive.SR4.Disabled         \$Var       SendReceive.SR4.Alamitemin         \$Var       SendReceive.SR4.Alamitemin         \$Var       SendReceive.SR4.Disabled         \$Var       SendReceive.SR4.Alamitemin         \$Var       SendReceive.SR4.Alamitemin         \$Var       SendReceive.SR4.Alamitemin         \$Var       SendReceive.SR4.Alamitemin                                                                                                    |                                                                                                    | 1 Item1 GSMCtrlTect 001 IntegerValue                                                                                                    |                                                                                                    | 1 Item2                                                                                                    |
| \$GSMCtrlObject2_001 *         eral Users       SendReceive       Alarms       Lucense Server       Object Information       Scripts       UDAs         0       Name       SendReceive.SR3.ReceiveMessage       SendReceive.SR4.ReceiveMessage         1       SR1       SendReceive.SR3.SendMessage       SendReceive.SR4.ReceiveMessage         1       SR1       SendReceive.SR3.SendMessage       SendReceive.SR4.SendMessage         1       SR1       SendReceive.SR3.Disabled       SendReceive.SR4.Disabled         1       SendReceive.SR3.Disabled       SendReceive.SR4.Disabled       SendReceive.SR4.Disabled         1       Users       Users       User         10       Name       SendReceive.SR3.Levell.Reference       To Items                                                                                                    |                                                                                                    |                                                                                                    |                                                                                                    | GSMCtrifest_001.Realvalue                                                                                                    |
| SendReceive.SR3.SendMessage         Level:{Level:} Temp::{Temperature1} deg.C         SendReceive.SR3.Disabled         SendReceive.SR3.Disabled         Users         Users         Users         Users         Users         Users         Users         Users         Users         Users         Users         Users         User         O Rems         No         No                                                                                                    | \$GSMCtrlObject2_00                                                                                                    | 11 *                                                                                                    | \$GSMCtrlObject2     General 11sers Send/Re                                                                                                    | 2_001 *                                                                                                    |
| Level: {Level: } Temp: . {Temperature } deg.C                                                                                                    | \$GSMCtrlObject2_00<br>eral Users Send/Receive<br>SR1<br>SR2<br>5R3<br>SR4                                                                                                    | Alarms   License Server   Object Information   Scripts   UDAs   Exter SendReceive.SR3.ReceiveMessage Val7                                                                                                    | \$GSMCtrlObject2           General         Users         Send/Re           No         Name         1           1         SR1         2           2         SR2         3           4         SR4                                                                                                    | 2_001 *  2ceive Alarms   License Server   Object Information   Scripts   UDAs   Exte SendReceive.SR4.ReceiveMessage Set alarm={AlarmItem}                                                                                                    |
| SendReceive.SR4.Disabled<br>SendReceive.SR4.Disabled<br>Users User<br>Users User<br>Users User<br>Users User<br>Users User<br>Users User<br>Users User<br>Users User<br>Users User<br>Users User<br>Users User<br>Users User<br>Users User<br>Users User<br>Users User<br>Users User<br>Users User<br>Users User<br>Users User<br>Users User<br>Users User<br>Users SendReceive.SR4.Alsabled<br>Users User<br>Users User<br>Users SendReceive.SR4.Alsabled<br>Users SendReceive.SR4.Alsabled<br>Users SendReceive.SR4.Alsabled<br>Users SendReceive.SR4.Alsabled<br>Users SendReceive.SR4.Alsabled<br>Users SendReceive.SR4.Alsabled<br>Users SendReceive.SR4.Alsabled<br>SendReceive.SR4.Alsabled<br>SendReceive.SR4.Alsab                                                                                                    | \$GSMCtrl0bject2_00           eral         Users         Send/Receive           SR1         SR2         SR3           SR2         SR3         SR4            SR4              | Alarms   License Server   Object Information   Scripts   UDAs   Exter<br>SendReceive.SR3.ReceiveMessage<br>Val?<br>SendReceive.SR3.SendMessage                                                                                                    | \$GSMCtrlObject2           General         Users           Send/Re           No         Name           1         SR1           2         SR2           3         SR3           4         SR4                                                                                                    | 2_001 *  Ceceive Alarms   License Server   Object Information   Scripts   UDAs   Ext SendReceive.SR4.ReceiveMessage Set alarm={Alarmitem}                                                                                                    |
| SendReceive.SR3.Disabled       SendReceive.SR4.Disabled         Users       Users         Users       User1         User2       User1         Image: SendReceive.SR3.Levell.Reference       Image: SendReceive.SR4.Alamitem.if         No       Name                                                                                                    | \$GSMCtrl0bject2_00           veral         Users         Send/Receive           Io         Name         SR1           SR2         SR2         SR3           SR4              |                                                                                                    | \$GSMCtrlObject2           General         Users           Send/Re           No         Name           1         SR1           2         SR2           3         SR3           4         SR4                                                                                                    | 2_001 *  eceive Alarms   License Server   Object Information   Scripts   UDAs   Exter SendReceive.SR4.ReceiveMessage Set alarm={AlarmItem}  SendReceive.SR4.SendMessage                                                                                                    |
| SendReceive.SR3.Disabled       SendReceive.SR4.Disabled       SendReceive.SR4.Disabled         Users       Users       Users       Users         Users       User1       User2       User3         Users       User4       User4       User5         Image: SendReceive.SR4.Disabled       Image: SendReceive.SR4.Disabled       Image: SendReceive.SR4.Disabled         Image: SendReceive.SR4.Disabled       Image: SendReceive.SR4.Disabled       Image: SendReceive.SR4.Disabled         Image: SendReceive.SR4.Disabled       Image: SendReceive.SR4.Disabled       Image: SendReceive.SR4.Disabled         Image: SendReceive.SR3.Levell.Reference       Image: SendReceive.SR4.Alamitem.if       Image: SendReceive.SR4.Alamitem.if                                                                                                    | \$GSMCtrl0bject2_00           weral         Users         Send/Receive           Io         Name         SR1           SR1         SR2         SR2           SR2         SR4  | Alarms   License Server   Object Information   Scripts   UDAs   Exter<br>SendReceive.SR3.ReceiveMessage<br>Val?  SendReceive.SR3.SendMessage Level:{Level:}Temp::{Temperature1} deg.C                                                                                                    | \$GSMCtrlObject2       General     Users       Send/Re       No       Name       1       SR1       2       3       SR3       4       SR4                                                                                                    | 2_001 * ecceive Alarms   License Server   Object Information   Scripts   UDAs   Exter SendReceive.SR4.ReceiveMessage Set alarm={Alarmitem} SendReceive.SR4.SendMessage                                                                                                    |
| Users User Users User Users User Users Users Use                                                                                                    | \$GSMCtrl0bject2_00           ueral         Users         Send/Receive           Io         Name         SR1           SR1         SR2         SR3           SR4          SR4 |                                                                                                    | \$GSMCtrlObject2           General         Users         Send/Re           No         Name         1           SR1         2         SR2           3         SR3         4           SR4                                                                                                    | SendReceive.SR4.SendMessage Set alarm={AlarmItem} SendReceive.SR4.SendMessage                                                                                                    |
| User1       User2       User2       User3       User4       User4       User2       User3       User4       User4 <t< td=""><td>\$GSMCtrlObject2_OC<br/>eral Users Send/Receive<br/>SR1<br/>SR2<br/>\$R8<br/>\$R4<br/></td><td>1       *         Alarms   License Server   Object Information   Scripts   UDAs   Exter         SendReceive.SR3.ReceiveMessage         Val?         SendReceive.SR3.SendMessage         Level:{Level1} Temp:{Temp:rature1} deg.C         SendReceive.SR3.Disabled</td><td>General Users Send/Re<br/>No Name<br/>1 SR1<br/>2 SR2<br/>3 SR3<br/>4 SR4<br/></td><td>2.001 *  acceive Alarms   License Server   Object Information   Scripts   UDAs   Ext SendReceive.SR4.ReceiveMessage Set alarm=(Alarmitem)</td></t<>                                                                                                    | \$GSMCtrlObject2_OC<br>eral Users Send/Receive<br>SR1<br>SR2<br>\$R8<br>\$R4<br>                                                                                              | 1       *         Alarms   License Server   Object Information   Scripts   UDAs   Exter         SendReceive.SR3.ReceiveMessage         Val?         SendReceive.SR3.SendMessage         Level:{Level1} Temp:{Temp:rature1} deg.C         SendReceive.SR3.Disabled                                                                                                    | General Users Send/Re<br>No Name<br>1 SR1<br>2 SR2<br>3 SR3<br>4 SR4<br>                                                                                                    | 2.001 *  acceive Alarms   License Server   Object Information   Scripts   UDAs   Ext SendReceive.SR4.ReceiveMessage Set alarm=(Alarmitem)                                                                                                    |
| I User2                                                                                                    | \$GSMCtrlObject2_OC<br>erail Users Send/Receive<br>SR1<br>SR2<br>SR3<br>SR4<br>                                                                                               | 1       *         Alarms       License Server         Object Information       Scripts         UDAs       Exter         SendReceive.SR3.ReceiveMessage         val?         Image: SendReceive.SR3.SendMessage         Level:{Level1} Temp::{Temperature1} deg.C         Image: SendReceive.SR3.Disabled         Image: User                                                                                                    | General Users Send/Re                                                                                                    | 2_001 *  Constant Server Object Information Scripts UDAs Ext SendReceive.SR4.ReceiveMessage Set alarm={Alarmitem}  SendReceive.SR4.SendMessage SendReceive.SR4.SendMessage User User User                                                                                                    |
| 10 Items<br>No Name SendReceive.SR3.Levell.Reference                                                                                                    | \$GSMCtrlObject2_OC eral Users Send/Receive Name SR1 SR2 SR2 SR3 SR4                                                                                                    | Alarms   License Server   Object Information   Scripts   UDAs   Exter<br>SendReceive.SR3.ReceiveMessage<br>Va?<br>SendReceive.SR3.SendMessage<br>Level:{Level1} Temp::{Temperature1} deg.C<br>SendReceive.SR3.Disabled  SendReceive.SR3.Disabled  User<br>Users User                                                                                                    | SGSMCtrlObject2     General Users Send/Re     No Name     1 SR1     2 SR2     3 SR3     4 SR4                                                                                                    | 2_001 *  eceive Alarms Likense Server Object Information Scripts UDAs Ext SendReceive.SR4.ReceiveMessage Set alarm=(AlarmItem)  SendReceive.SR4.SendMessage Users Users Users User User User User                                                                                                    |
| 10 Items<br>No Name SendReceive.SR3.Levell.Reference                                                                                                    | \$GSMCtrlObject2_OC eral Users Send/Receive Name SR1 SR2 SR3 SR4                                                                                                    | 1       *         Alarms   License Server   Object Information   Scripts   UDAs   Exter         SendReceive.SR3.ReceiveMessage         Val?         SendReceive.SR3.SendMessage         Level:{Level1} Tempe::{Temperature1} deg.C         SendReceive.SR3.Disabled         User         User1         User2                                                                                                    | \$GSMCtrlObject2       General     Users       Send/Re       No     Name       1     SR1       2     SR2       3     SR3       4     SR4                                                                                                    | Z_001 *         eceive       Alarms       License Server       Object Information       Scripts       UDAs       Ext         SendReceive.SR4.ReceiveMessage       Set alarm={Alarmitem}         Image: SendReceive.SR4.SendMessage       Image: SendReceive.SR4.SendMessage         SendReceive.SR4.SendMessage       Image: SendReceive.SR4.Disabled       Image: SendReceive.SR4.Disabled         Users       User1       Image: SendReceive.SR4.Disabled       Image: SendReceive.SR4.Disabled                                                                                                    |
| IO Items IO Items No Name SendReceive.SR3.Level1.Reference No Name SendReceive.SR4.AlamItem.f                                                                                                    | \$GSMCtrlObject2_OC eral Users Send/Receive Name SR1 SR2 SR3 SR4                                                                                                    |                                                                                                    | General Users Send/Re No Name 1 SR1 2 SR2 3 SR3 4 SR4                                                                                                    | 2_001 *  eccive Alarms License Server Object Information Scripts UDAs Ext SendReceive.SR4.ReceiveMessage Set alarm=(Alarmitem)  SendReceive.SR4.SendMessage User Users User User User User User Us                                                                                                    |
| TO Items                                                                                                    | \$GSMCtrlObject2_OC<br>eral Users Send/Receive<br>SR1<br>SR3<br>SR4<br>                                                                                                    | 1       *         Alarms       License Server         Object Information       Scripts         UDAs       Exter         SendReceive.SR3.ReceiveMessage         Val?         SendReceive.SR3.SendMessage         Level:{Level1}         Temp::{Temp::Temperature1}         deg.C         User         User1         User2                                                                                                    | General Users Send/Re                                                                                                    | 2_001 *  Ceceive Alarms   License Server   Object Information   Scripts   UDAs   Ext SendReceive.SR4.ReceiveMessage Set alarm={Alarmitem}                                                                                                    |
| 10 Items         10 Items           No         Name         SendReceive.SR3.Level1.Reference                                                                                                    | \$GSMCtrlDbject2_00 eral Users Send/Receive SR1 SR2 SR3 SR4                                                                                                    | 1       *         Alarms       License Server       Object Information       Scripts       UDAs       Exter         SendReceive.SR3.ReceiveMessage       val?                                                                                                    | SGSMCtrlObject2 General Users Send/Re No Name 1 SR1 2 SR2 3 SR3 4 SR4                                                                                                    | 2_001 *  Constant Server Object Information Scripts UDAs Ext SendReceive.SR4.ReceiveMessage Set alarm={Alarmitem}  SendReceive.SR4.SendMessage Users Users Users User Users User1 User1 U |
| No Name SendReceive.SR3.Level1.Reference No Name SendReceive.SR4.Alarmitem.f                                                                                                    | \$GSMCtrl0bject2_00<br>eral Users Send/Receive<br>SR1<br>SR2<br>SR3<br>SR4<br><br>                                                                                            | 11 *         2 Alarms   License Server   Object Information   Scripts   UDAs   Exter         SendReceive.SR3.ReceiveMessage         Val?         Image: SendReceive.SR3.SendMessage         Level:{Level1} Temp::{Temperature1} deg.C         Image: SendReceive.SR3.Disabled         Users         User1         Image: User1         Image: User2         Image: User3         Image: User3         Image: User3         Image: User3         Image: User3         Image: User3         Image: User3         Image: User3         Image: User3         Image: User3 | SGSMCtrlObject2 General Users Send/Re     No Name     SR1     SR2     SR3     SR3     SR4                                                                                                    | Z_001 *         eceive       Alarms         Licenses Server       Object Information         SendReceive.SR4.ReceiveMessage         SendReceive.SR4.ReceiveMessage         SendReceive.SR4.SendMessage         Users         User1         User2                                                                                                    |
| July generation of the second second se                                                                                                    | \$GSMCtrl0bject2_00 eral Users Send/Receive sR1 SR2 SR2 SR3 SR4                                                                                                    |                                                                                                    | General Users Send/Re     No Name     SR1     SR2     SR3     SR3     SR4     SR4 | Z_001 *         eceive       Alarms       License Server       Object Information       Scripts       UDAs       Ext         SendReceive.SR4.ReceiveMessage       Set alarm={Alarmitem}         SendReceive.SR4.SendMessage       Image: SendReceive.SR4.SendMessage         SendReceive.SR4.SendMessage       Image: SendReceive.SR4.Disabled       Image: SendReceive.SR4.Disabled         Users       User1       Image: SendReceive.SR4.Disabled       Image: SendReceive.SR4.Disabled         Distribution       Image: SendReceive.SR4.Disabled       Image: SendReceive.SR4.Disabled       Image: SendReceive.SR4.Disabled         Users       Image: SendReceive.SR4.Disabled       Image: SendReceive.SR4.Disabled       Image: SendReceive.SR4.Disabled         Image: Distribution       Image: SendReceive.SR4.Disabled       Image: SendReceive.SR4.SendMessage       Image: SendReceive.SR4.SendMessage         Image: Distribution       Image: SendReceive.SR4.SendMessage       Image: SendReceive.SR4.SendMessage       Image: SendReceive.SendReceive.SendRec                                                                                                    |
| 1 Level 1 Alamitem Independent of the second second s                                                                                                    | \$GSMCtrl0bject2_00 eral Users Send/Receive sR1 SR2 SR2 SR3 SR4                                                                                                    |                                                                                                    | General Users Send/Re     No Name     I SR1     Z SR2     SR3     GR4     SR4     SR4     | 2 001 *  cecive Alarms License Server Object Information   Scripts   UDAs   Ext SendReceive.SR4.ReceiveMessage Set alarm=(Alarmitem)                                                                                                    |

Above it is possible to see there <u>two different types</u> of SRs in example.txt file there are 2 messages (SR1 and SR3) with both Send and Receive mesages configured and 2 messages (SR2 and SR4) with only Receive mesages configured (means used only for providing new values to Wonderware Application Server).

The example.txt file **[ALARMS]** section contains four Alarm messages Alarm1, Alarm2, Alarm3 andAlarm4:

#### [ALARMS]

```
Alarm1,0,"alarm1!",,GSMCtrlTest_001.Alarm,"---",3,0
```

```
Alarm2,0,"alarm2 - high
pressure!","yes",GSMCtrlTest_001.Alarm,GSMCtrlAck_001.Ack2,180,0
```

```
Alarm3,0,"alarm3 - low
level:{Item1}!","ack",GSMCtrlTest_001.Alarm,"GSMCtrlAck_001.Ack3",300,0
```

```
Item1,GSMCtrlTest_001.IntegerValue
```

```
Alarm4,0,"alarm4:\r\nVal1:{Item1}\r\n\t\"started\"",,GSMCtrlTest_001.Al arm,"---",5,0,"c:\wav\alarm4.wav"
```

#### Item1,GSMCtrlTest\_001.IntegerValue

and in user interface looks like this:

| ral   Users   Send/Rece          | ive Alarms License Server   Object Information   Scripts   UDAs   Exte                                          | General   Users   Send/Receive   | Alarms License Server   Object Information   Scripts   UDAs | Ext |
|----------------------------------|----------------------------------------------------------------------------------------------------|----------------------------------|-------------------------------------------------------------|-----|
| No Name                          | Alarms.Alarm1.AlarmMessage                                                                                      | No Name                          | Alarms.Alarm2.AlarmMessage                                  |     |
| 1 Alarm1<br>2 Alarm2<br>3 Alarm3 | alarm1!                                                                                                    | 1 Alarm1<br>2 Alarm2<br>3 Alarm3 | alarm2 - high pressure!                                     | đ   |
| Alarm4                           | <u>۳</u>                                                                                                    | 4 Alarm4                         |                                                             |     |
| _                                | Alarms.Alarm1.AckMessage                                                                                        |                                  | Alarms.Alarm2.AckMessage                                    |     |
|                                  |                                                                                                    |                                  | yes                                                         | ď   |
|                                  | Alarms.Alarm1.AlarmItem.InputSource                                                                             |                                  | Alarms.Alarm2.AlarmItem.InputSource                         |     |
|                                  | GSMCtrlTest_001.Alarm                                                                                           |                                  | GSMCtrlTest_001.Alarm                                       | £   |
|                                  | Alarms.Alarm1.AckItem.Reference                                                                                 |                                  | Alarms.Alarm2.AckItem.Reference                             |     |
|                                  |                                                                                                    |                                  | G5MCtrlAck_001.Ack2                                         | ď   |
|                                  | Alarms.Alarm.Timeout:                                                                                           |                                  | Alarms. Alarm. Timeout:                                     |     |
|                                  | 3 seconds                                                                                                    |                                  | 180 seconds                                                 | ď   |
|                                  |                                                                                                    |                                  | Distance discussion and the disc                            | ÷   |
|                                  | Alarms, Alarms, Alarms, Send I OAII:                                                                            |                                  | Alarms Alarms Visia Sauraa                                  |     |
|                                  |                                                                                                    |                                  | Marinis.Mariniz.voicesource                                 | £   |
|                                  | Alarms.Alarm1.Disabled                                                                                          |                                  | Alarms.Alarm2.Disabled                                      | 4   |
|                                  | Users How                                                                                                    |                                  | Users liker                                                 |     |
|                                  | User1                                                                                                    |                                  | User1                                                       |     |
|                                  | User2                                                                                                    |                                  | User2                                                       |     |
|                                  |                                                                                                    |                                  |                                                             |     |
|                                  |                                                                                                    |                                  |                                                             |     |
|                                  |                                                                                                    |                                  |                                                             |     |
| - IO Itoms                       | 3                                                                                                    | IO Itoms                         | 3                                                           |     |
| To recins                        | The second second second second second second second second second second second second second second second se |                                  | These                                                       |     |

| \$GSMCtrlObject2                             | _001 *                                                         | \$GSMCtrlObject2_001 *                                                                                                    |
|----------------------------------------------|----------------------------------------------------------------|----------------------------------------------------------------------------------------------------|
| ral Users Send/Re                            | eive Alarms License Server Object Information Scripts UDAs Ext | General Users Send/Receive Alarms License Server Object Information Scripts UDAs                                                                                                    |
| No Name                                      | Alarms.Alarm3.AlarmMessage                                     | No Name Alarms.Alarm4.AlarmMessage                                                                                                    |
| 1 Alarm1<br>2 Alarm2<br>3 Alarm3<br>4 Alarm4 | alarm3 - low level:{Item1}!                                    | 1         Alarm1         alarm4:         >           2         Alarm2         Valit(Item1)         >           3         Alarm3         "started"           4         Alarm4         > |
|                                              | × ·                                                            |                                                                                                    |
|                                              | Alarms.Alarm3.AckMessage                                       | Alarms.Alarm4.AckMessage                                                                                                    |
|                                              | ack 🖆                                                          |                                                                                                    |
|                                              | Alarms.Alarm3.AlarmItem.InputSource                            | Alarms.Alarm4.AlarmItem.InputSource                                                                                                    |
|                                              | GSMCtrlTest_001.Alarm                                          | GSMCtrlTest_001.Alarm                                                                                                    |
|                                              | Alarms.Alarm3.AckItem.Reference                                | Alarms.Alarm4.AckItem.Reference                                                                                                    |
|                                              | GSMCtrlAck_001.Ack3                                            |                                                                                                    |
|                                              | Alarms. Alarm. Timeout:                                        | Alarms.Alarm.Timeout:                                                                                                    |
|                                              | 300 seconds 🖆                                                  | 5 seconds                                                                                                    |
|                                              | Alarms.Alarm.SendToAll:                                        | Alarms.Alarm.SendToAll:                                                                                                    |
|                                              | Alarms.Alarm3.VoiceSource                                      | Alarms.Alarm4.VoiceSource                                                                                                    |
| 1                                            | 1                                                              | c:wavalarm4.wav                                                                                                    |
|                                              | Alarms.Alarm3.Disabled                                         | Alarms, Alarm4, Disabled                                                                                                    |
|                                              | Users User User User User1                                     | Users User User User1 User2 User2                                                                                                    |
| -IO Items<br>No Name<br>1 Item1              | Alarms.Alarm3.Item1.InputSource                                | 10 Items           No         Name         Alarms.Alarm4.Item1.Input5ource           1         Item1         GSMCtrlTest_001.IntegerValue                                              |

Above it is possible to see some configuration features:

- Alarm2 is linked with both Users (User1 and User2) and SendToAll is not enabled, so Alarm2 message will be sent to both Users – at first to User1 (Priority=100) and then in case there is no response during 3 minutes (180 seconds), it will be sent to User2 (Priority=101);

- acknowledgement SMS-messages are expected on Alarm2 and Alarm3 – as there are Ack messages and AckItem.References configured;

- Alarm3 and Alarm4 messages includes integer value – as there are Item InputSources configured;

- in Alarm4 message it is possible to see SMS-message text formatting possibilities: new line  $(\mathbf{r}\mathbf{n} \text{ in message text})$  and tab  $(\mathbf{t} \text{ in message text})$ ;

- for Alarm4 message the VoiceSource (.wav file) is configured.

## **Description of GSM-Control Object attributes**

This section contains the information about GSM-Control Object attributes.

## **General Attributes**

| Attribute                | Data<br>Type    | Access<br>Type | Description                                                                                                    |
|--------------------------|-----------------|----------------|----------------------------------------------------------------------------------------------------|
| Baudrate                 | Integer         | R/W            | Defines the COM port baud rate                                                                                                    |
| CharacterSet             | String          | R/W            | Some of character sets supported by your modem.                                                                                                    |
| COMPort                  | String          | R/W            | Defines the COM port name.                                                                                                    |
| Disabled                 | Boolean         | R/W            | If disabled then SMS messages will not be sent.                                                                                                    |
| LastError                | String          | R              | Contains the string describing error or<br>empty string in case recovered from errors.                                                                                                    |
| LicenseServer.Cfg        | String          | R/W            | The string where GSM-Control Object<br>current licensing information is displayed<br>and can be entered: Software Key (string<br>like "158f-6d93-5fe0-8cf2"), Demo License<br>(string like "04 EC 5D 3B 48 2A 72 50 17 68<br>75 3A 9F 9E 54 05 EF 10 46 4B F0 A0 C0<br>00 C5 E5 68 7A 5F 83 46 C2") or License<br>Server licensing data (string containing<br>License Server node IP Adress and Port<br>number and "CustomerID" generated by<br>License Server) |
| LicenseServer.CustomerID | String          | R/W            | "CustomerID" generated by License Server                                                                                                    |
| LicenseServer.IP         | String          | R/W            | License Server node IP Adress                                                                                                    |
| LicenseServer.IsLicensed | Boolean         | R              | Current status of GSM-Control Object<br>licensing: true – licensed, false – not<br>licensed                                                                                                    |
| LicenseServer.Port       | Integer         | R/W            | License Server node Port number                                                                                                    |
| LogSendReceive           | Boolean         | R/W            | Enables/disables logging of modem serial<br>communications to Wonderware ArchestrA<br>Logger.                                                                                                    |
| Modem.CharacterSets      | String<br>array | R              | Contains the array of modem's supported character sets.                                                                                                    |
| PINCode                  | String          | С              | Modem PIN Code field.                                                                                                    |

| PINFailed              | Boolean | R     | Indicates the invalid PIN code.                                                                                                    |
|------------------------|---------|-------|----------------------------------------------------------------------------------------------------|
| ReceivePhone           | String  | R     | Contains the phone number from last received SMS message.                                                                                                    |
| ReceiveSMS             | String  | R     | Contains the last received SMS message text.                                                                                                    |
| Retries                | Integer | R/W   | Number of retries for execution of AT<br>command, in case of reply time-out from<br>modem                                                                                                    |
| SendPhone              | String  | R/Set | Contains the last sent SMS message phone<br>number. Can be used to set phone numbers<br>for sending custom (not pre-configured)<br>messages.                                                                                        |
| SendSMS                | String  | R/Set | Contains the text of last sent SMS message.<br>Writing new value into this attribute will<br>initiate the sending of custom (not pre-<br>configured) SMS message to the phone<br>number currently placed in SendPhone<br>attribute. |
| SignalQuality          | Integer | R     | Indicates the modem GSM signal strength.                                                                                                    |
| Simulate               | Boolean | R/W   | Controls the simulation mode. In<br>simulation mode SMS are not sent, but<br>instead logged into Wonderware ArchestrA.<br>In simulation mode the processing of<br>simulated ReceiveMessages is enabled.                             |
| Simulation.Message     | String  | R/W   | Simulated SMS text.                                                                                                    |
| Simulation.Phone       | String  | R/W   | Simulated SMS phone number.                                                                                                    |
| Simulation.Receive     | Boolean | R/W   | Initiates the receiving of simulated SMS<br>message. The False state – indicates<br>finishing of simulated SMS receiving.                                                                                                    |
| SMSCentreNumber        | String  | W     | The SMS Centre number can be configured or entered in Runtime.                                                                                                    |
| Statistics.ReceivedSMS | Integer | R     | Indicates the number of received SMS messages.                                                                                                    |
| Statistics.RejectedSMS | Integer | R     | Indicates the number of received invalid SMS messages.                                                                                                    |
| Statistics.SentSMS     | Integer | R     | Indicates the number of sent SMS messages.                                                                                                    |
| Status                 | Boolean | R     | Indicates the communication status with                                                                                                    |

|          |         |     | modem. True – good communications, False<br>– failed to communicate.                                                                             |
|----------|---------|-----|----------------------------------------------------------------------------------------------------|
| TextMode | Boolean | R/W | Controls the modem SMS sending/receiving<br>mode – PDU or text mode. The PDU mode<br>is preferable. Text mode can be used for<br>debug purposes. |

## **User Attributes**

| Attribute                  | Data<br>Type | Access<br>Type | Description                                                                                                    |
|----------------------------|--------------|----------------|----------------------------------------------------------------------------------------------------|
| Users.UserName.Disabled    | Boolean      | R/W            | Controls the User availability for<br>handling SMS messages. If True<br>then no SMS messages are<br>handled from this phone number<br>nor sent to this phone number.                                       |
| Users.UserName.PhoneNumber | String       | R/W            | Contains User phone number in<br>international format. The empty<br>string means any phone number is<br>accepted.                                                                                          |
| Users.UserName.Priority    | Integer      | R/W            | The Priority of User, used only for<br>Alarm messages to specify the<br>order of receiving Alarm SMS in<br>case there are more than one User<br>configured as a receiver and Ack<br>message is configured. |

## Send/Receive Message Attributes

| Attribute                         | Data<br>Type | Acces<br>s<br>Type | Description                                                                                                    |
|-----------------------------------|--------------|--------------------|----------------------------------------------------------------------------------------------------|
| SendReceive.SRName.ReceiveMessage | String       | R/W                | Specifies the Receive SMS<br>message pattern in format<br>string[{item}string{item}]. If<br>such pattern is received then<br>data is extracted from SMS<br>message text and written to<br>external IAS attributes. |

| SendReceive.SRName.SendMessage    | String  | R/W | Specifies the Send SMS<br>message pattern in format<br>[string][{item}[string] The<br>SMS message will be sent in<br>response to received SMS<br>message which matches with<br>ReceiveMessage pattern. The<br>{item} placeholders will be<br>replaced with external IAS<br>attribute values. |
|-----------------------------------|---------|-----|----------------------------------------------------------------------------------------------------|
| SendReceive.SRName.Disabled       | Boolean | R/W | Controls Enable – Disable state<br>of this Send/Receive pair.                                                                                                    |
| SendReceive.SRName.Item.Reference | String  | R/W | Contains external data item attribute name.                                                                                                    |

## Alarm Message Attributes

| Attribute                                  | Data Type | Access<br>Type | Description                                                                                                    |
|--------------------------------------------|-----------|----------------|----------------------------------------------------------------------------------------------------|
| Alarms.AlarmName.AlarmMessage              | String    | R/W            | Contains the Alarm<br>message (to be sent from<br>GSM-Control) text and<br>optionally the values for<br>configured IO items. The<br>placeholders of IO items<br>values can be entered as<br><b>IO Item Index</b> or <b>IO</b><br><b>Item Name</b> and<br>enclosed in figure<br>brackets {}. |
| Alarms.AlarmName.AckMessage                | String    | R/W            | Contains exact<br>characters, which should<br>be sent back to GSM-<br>Control to acknowledge<br>the alarm. IO Items are<br>not supported in<br>AckMessage.                                                                                                    |
| Alarms.AlarmName.AlarmItem.InputS<br>ource | String    | R/W            | Specifies name of<br>external IAS attribute,<br>which non-zero value                                                                                                    |

|                                         |         |     | initiates the alarm.                                                                                                    |
|-----------------------------------------|---------|-----|----------------------------------------------------------------------------------------------------|
| Alarms.AlarmName.AckItem.OutputDe<br>st | String  | R/W | Specifies name of<br>external IAS attribute,<br>which receives the alarm<br>acknowledgement.                                                                                                    |
| Alarms.AlarmName.SendToAll              | Boolean | R/W | Controls sequence how<br>alarm SMS is sent to<br>selected Users. If True,<br>SMS is sent to all Users<br>at once. When False,<br>SMS is sent to Users one<br>by one, with Timeout<br>interval until someone<br>acknowledges alarm or<br>AlarmItem becomes<br>False. |
| Alarms.AlarmName.Timeout                | Integer | R/W | Specifies amount of time<br>in seconds, how long to<br>wait for Alarm<br>acknowledge SMS prior<br>sending alarm SMS to<br>next User or repeat the<br>alarm SMS sending.                                                                                             |
| Alarms.AlarmName.VoiceSource            | String  | R/W | Path to sound (WAV)<br>file, which will be played<br>(after the SMS sending)<br>after a voice call<br>command "ATD{phone<br>number};" modem<br>command successful<br>execution. If this entry is<br>empty then alarm voice<br>call is not performed.                |
| Alarms.AlarmName.Disabled               | Boolean | R/W | In case True, the current<br>Alarm configuration is<br>not used in SMS<br>processing.                                                                                                    |

## Error and warning messages

This section contains the information about GSM-Control Object error and warning messages.

| Text in ArchestrA Logger                                                                                       | Reason / Action                                                                                                    |
|----------------------------------------------------------------------------------------------------|----------------------------------------------------------------------------------------------------|
| Demo license period expired.                                                                                   | The computer system time is outside of time<br>interval in Demo license key. Please purchase<br>software key or request new Demo license.                                                                                                    |
| Exceeded demo license user limit!                                                                              | The demo license has 10 Users limit. Reduce the number of Users.                                                                                                    |
| Invalid software key for<br>ProductID:PR0068X XXX CustomerID:<br>hhhh-hhhh-hhhh                                | The software key was not entered or it is invalid<br>for computer where GSM-Control Object is<br>deployed. Enter the purchased software key by<br>using SwKey attribute.                                                                                                    |
| Too many users for Product ID :<br>PR00682 XXX                                                                 | The selected product ID has exceeded allowed<br>number of Users. Delete some Users or purchase<br>the GSM-Control Object unlimited version.                                                                                                    |
| Running in demo mode! Enter software<br>key for ProductID:PR00680 XXX<br>CustomerID:hhhh-hhhh-hhhh             | The GSM-Control object is working in one hour<br>demo mode, because software key is not entered<br>or is invalid.                                                                                                    |
| Demo period timed out!                                                                                         | The GSM-Control Object finished to work in one<br>hour demo mode. The outgoing SMS sending<br>and received SMS handling is disabled.<br>Redeploy the GSM-Control object, or enter<br>purchased software key.                                                                                  |
| SMS received from {PhoneNumber} not<br>handled due to license limitations.<br>Acceptable phone numbers – LIST. | The GSM-Control Object has number of Users<br>limitation. The received SMS sender in not in<br>the GSM-Control Objects internal list of valid<br>phone numbers after the first use of number.<br>The number of valid phones cannot exceed the<br>User limit. LIST shows locked phone numbers. |
| Timeout when set PIN code!                                                                                     | The AT+CPIN= command timed out. PIN code<br>set state is uncertain, and further attempts<br>enter PIN code are stopped. Please enter PIN<br>code manually e.g. by using Hyper Terminal.                                                                                                    |
| PIN code requested, but not configured!                                                                        | Modem requests PIN code, but PIN code is not<br>entered in GSM-Control Object configuration.<br>Further communication with modem is stopped.<br>Please enter PIN code or disable PIN code<br>requesting.                                                                                      |

| Failed set PIN code!<br>Failed execute PIN code query!<br>Invalid response to PIN query!                          | AT+CPIN command failed or invalid PIN was<br>configured. Further communication with modem<br>is disabled. Please configure PIN code manually<br>e.g. by using Hyper Terminal.    |
|----------------------------------------------------------------------------------------------------|----------------------------------------------------------------------------------------------------|
| PIN1 or PUK code requested!                                                                                       | The modem is requesting PIN1 or PUK code.<br>Further communication with modem is disabled.<br>Please configure PIN code manually e.g. by<br>using Hyper Terminal.                |
| Failed parse PDU {PDU data} - error<br>{Reason}                                                                   | The received PDU data is in invalid or<br>unsupported format. Please contact<br>Wonderware Finland Technical Support.                                                            |
| SMS message is modified or truncated!                                                                             | The GSM-Control Object does not support long<br>SMS splitting in multiple SMS. The sent SMS<br>was modified prior the sending.                                                   |
| Failed dial voice {Number} - error<br>{Reason}                                                                    | Failed to make voice call to phone Number.                                                                                                    |
| Rejecting incoming call!                                                                                          | The modem received voice call. The GSM-<br>Control Object hangs all received calls.                                                                                              |
| Network - not registered!                                                                                         | The modem is out of GSM network coverage.                                                                                                    |
| Network - registered to home network.                                                                             | The modem is registered in home GSM network.                                                                                                    |
| Network - searching                                                                                               | The modem searches GMS network.                                                                                                    |
| Network - registration denied!                                                                                    |                                                                                                    |
| Network - unknown!                                                                                                | Unknown error with GSM network registration.                                                                                                    |
| Network - registered, roaming.                                                                                    |                                                                                                    |
| Old simulated SMS not jet handled!                                                                                | The simulated SMS was sent, but handling of<br>previous simulated SMS was not finished.<br>Please retry send simulated SMS.                                                      |
| Please enable simulation to use simulated SMS.                                                                    | The Simulate Attribute is False. Change<br>Simulate attribute in either runtime or by<br>editor.                                                                                 |
| Custom message "Message"not sent!<br>Phone number not jet specified. Please<br>use SendPhone to set phone number. | The GSM-Control Object does not know the<br>phone number were custom custom (not pre-<br>configured) SMS should be sent. Use SendPhone<br>attribute to specify the phone number. |
| Failed set Ack item ITEM.                                                                                         | The Ack item does not have write permission.                                                                                                    |
| Failed open COM port "COMX"! Error<br>Reason!                                                                     | The COM port cannot be opened. Check other processes for using COM port or check                                                                                                 |

|                                                                    | hardware.                                                                |
|--------------------------------------------------------------------|--------------------------------------------------------------------------|
| Status changed for port State1 to State2.                          | The communication with modem either failed or recovered.                 |
| Timeout error when sending AT<br>COMMAND!                          | The modem did not sent response to AT command during the reply time-out. |
| Error response received to command<br>"AT COMMAND"! – Error Code.  | The modem responded with error code to AT command.                       |
| Failed set item "ITEM" to Value.                                   | The IO item has no write permission.                                     |
| Exception while writting to com port!<br>Message – Error Message.  | The writing to COM port causes exception.                                |
| Exception in com port read! Message :<br>Error Message.            | Reading COM port causes exception.                                       |
| Exception in GSMEngine thread –<br>Exception info.                 | The software exception was caught in scan period handler.                |
| Exception in GSMComPort thread –<br>Exception info.                | The software exception was caught in COM port thread.                    |
| Exception in read callback! Message :<br>Exception info.           | The software exception was caught in asynchronous read handler.          |
| Exception on com port write callback!<br>Message : Exception info. | The software exception was caught in asynchronous write handler.         |

## **GSM-Calendar Object**

This section explains the GSM-Calendar Object, what serves as an example how in practice to access/use the GSM-Control Object from Wonderware Application Server environment.

## **Overview**

The GSM-Calendar Object allows to access and control GSM-Control Object attributes from Wonderware Application Server environment. GSM-Calendar Object is a simple calendar that controls when defined users will obtain SMS messages GSM-Control Object. It allows to configure GSM-Control Object once and then perform the scheduled receiving/sending of SMS messages to individual Users based on defined calendar. The GSM-Calendar Object is a standalone "user-defined" Application Server object together with its visualization control panels that can be shown on InTouch. The GSM-Calendar Object is a "freeware" type software that can be modified and copied to achieve special customer requirements, it is just an example how to build advanced GSM communication using GSM-Control Object.

## **Files**

The GSM-Calendar Object installation consists of two files:

- **\$GSMCalendar.aaPKG** the GSM-Calendar Object implementation code; the GSM-Calendar Object is optional demo object showing in practice how to access the GSM-Control Object attributes from Wonderware Application Server environment it is a simple calendar that controls when defined users will obtain SMS messages from GSM-Control Object;
- IASHelper.dll the Script Function Library used by GSM-Calendar Object.

## Installation steps

1. Copy GSM-Calendar Object installation files to some folder, e.g. to C:/ GSM-Control Object folder.

2. Start the ArchestrA IDE create a new galaxy or open existing galaxy. Import the Script Function Library **IASHelper.dll**. Import the **\$GSMCalendar.aaPKG** object. After importing, the new template is added to Template Toolbox:

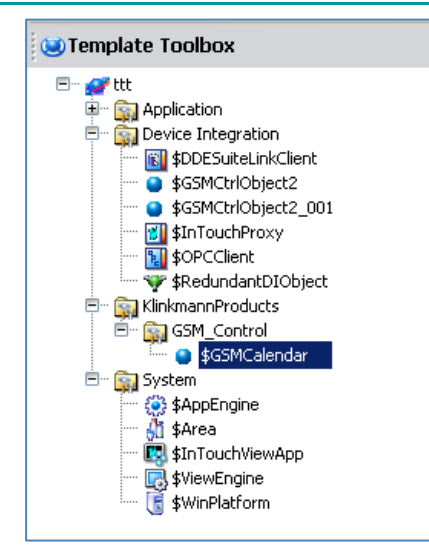

3. Create new instance of **\$GSMCalendar** and locate new instance of **GSMCalendar\_001** inside GSMCtrlObject2\_001\_001 object (be sure that the new instance of calendar is a child of GSMCtrlObject2\_001\_001 object):

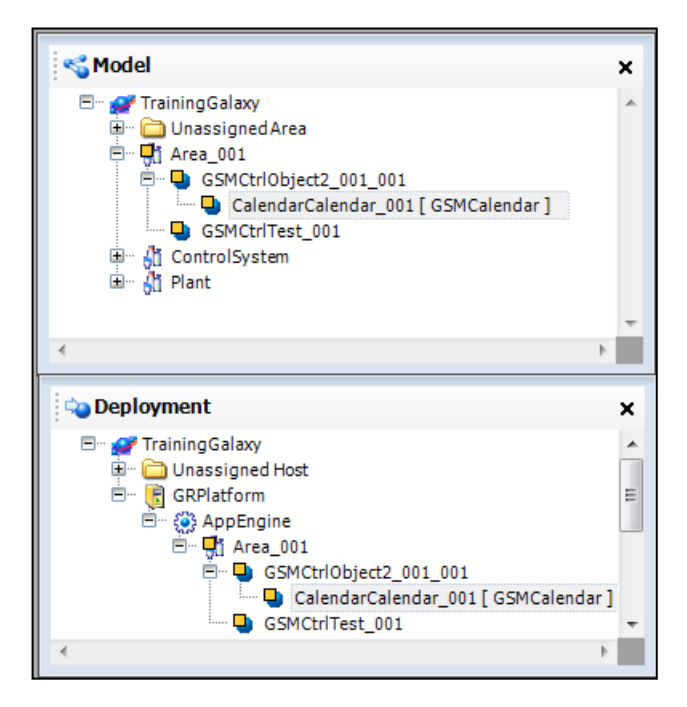

Now GSM-Calendar Object is ready for configuration, deployment and run-time use.

4. The GSM-Control Object should be deployed at first or together with GSM-Calendar Object. That order guarantees that GSM-Calendar Object can read and initialize all attributes properly.

5. For visualization in InTouch, it is necessary to create the instance of "\$InTouchViewApp" template and inside InTouch Window Maker embed the ArchestrA Graphic of GSM-Calendar Object instance named "Tabbed Display". The following steps are required: 5.1. Create a derived template of "\$InTouchViewApp":

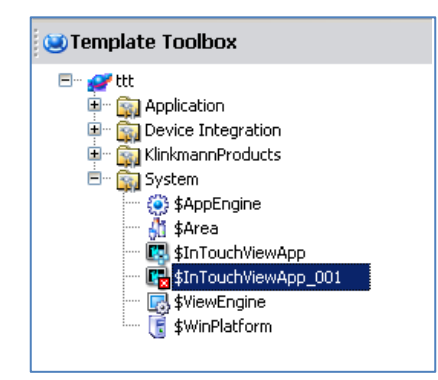

5.2. Double-click on created "\$InTouchViewApp\_001" template "InTouchViewApp Initialization" dialog will appear:

| Inl | Fouch¥iewApp Initialization                                    | × |
|-----|----------------------------------------------------------------|---|
| [   | Please select the source of the associated InTouch application |   |
|     | • Create new InTouch application                               |   |
|     | O Import existing InTouch application                          |   |
|     |                                                                |   |
|     | Next > Cancel                                                  |   |

Select "Create new InTouch application" and press "Next" - next dialog will appear:

| InTouch¥iewApp Initializatio | on                  | × |
|------------------------------|---------------------|---|
| Application name:            |                     |   |
| Calendar Object Test         |                     |   |
| InTouchView application      |                     |   |
| Description:                 |                     |   |
|                              |                     |   |
|                              |                     |   |
|                              |                     |   |
|                              | < Back Next > Cance |   |

Enter application name (e.g. "Calendar Object Test") and press "Next" – InTouch Window Maker will start with application opened.

5.3. In Window Maker, create a new window, named e.g. "GSM-Control Calendar Object":

| ኛ InTouch - WindowMaker - \\OSKAR52\TTT-\$INTOUCHVIEWAPP_001 |                                                    |                 |              |         |            |       |       |     |     |       |
|--------------------------------------------------------------|----------------------------------------------------|-----------------|--------------|---------|------------|-------|-------|-----|-----|-------|
| Eile Edit View Arrange                                       | <u>T</u> ext <u>L</u> ine <u>S</u> pecial <u>V</u> | <u>V</u> indows | <u>H</u> elp |         |            |       |       |     |     |       |
| 🔁 🖬 🖬 📓 🖏 🗠                                                  | አ 🖻 🖫 🖉 🖉 🖁                                        |                 |              | 1 🔈     | <i>🔁</i> ] | S     |       |     |     |       |
| <u>4</u> B <i>I</i> <u>U</u> A A                             | 🗉 🖹 🚊 💆 🔺                                          | 📃 🖉             |              |         |            |       |       |     |     |       |
| Classic View X                                               | Project View X                                     | <b>E</b> G9     | 5M-Con       | trol Ca | lenda      | r Obj | ect   |     |     |       |
| Windows 🔻                                                    | Windows & Scripts 🔻                                |                 |              |         |            |       |       |     |     |       |
| GSM-Control Calend                                           | 🖃 🗁 Unassigned                                     |                 |              |         |            |       |       |     |     |       |
|                                                              | 🖻 🗁 Windows                                        |                 |              |         |            |       |       |     | : : |       |
|                                                              | GSM-Contro                                         |                 |              | · · ·   |            |       |       | • • | • • | • • • |
|                                                              | 🔤 🛗 Scripts                                        |                 |              |         |            |       |       |     |     |       |
|                                                              |                                                    |                 |              |         |            |       | : : : | 1.1 | : : | 1 1 1 |
| 1                                                            |                                                    |                 |              |         |            |       |       |     |     |       |
|                                                              |                                                    |                 |              |         |            |       |       | 1.1 | 1   | 1.1.1 |
|                                                              | I                                                  |                 |              |         |            |       |       |     |     |       |

5.3. Right click on "GSM-Control Calendar Object" window and select "Embed ArchestrA Graphic" from pop-up menu:

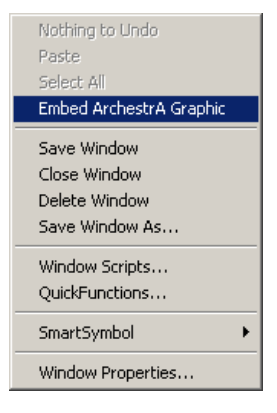

5.4. The "Galaxy Browser" window will appear; select "GSMCalendar\_001" in "Instances" view and select the "TabbedDisplay":

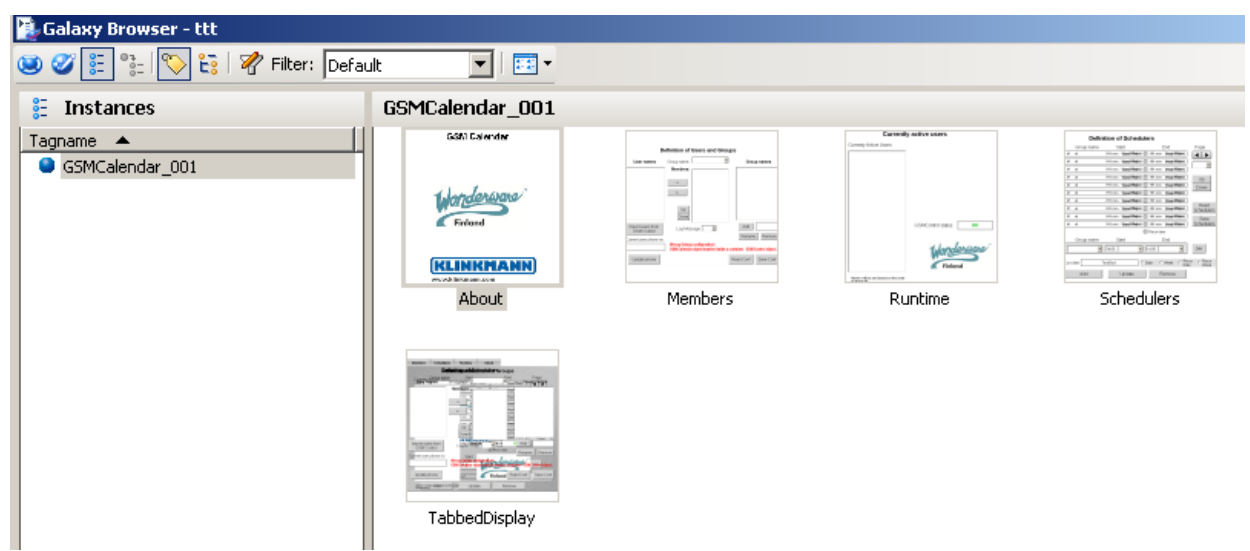

5.5. Locate the selected "TabbedDisplay" on "GSM-Control Calendar Object" window:

| Members                     | Schedulers          | Runtime                                     | About                           |                                      |               |                | 1111 |
|-----------------------------|---------------------|---------------------------------------------|---------------------------------|--------------------------------------|---------------|----------------|------|
|                             | Cafi                | niciasja natulias                           | punging all                     | Groups                               |               |                |      |
|                             | Group name          | Start<br>rouppingme: Warson                 |                                 | nd<br>Vieski                         | Chalyed Grout | Page:          |      |
| Unresolved                  | Reference ce        | Members w Ur                                | resolved Re                     | ferenc Weel                          | Unresolved    | Reference      |      |
|                             |                     | Lmm y<br>Up y<br>Down y                     | <b>1</b>                        | Vileei<br>Vileei<br>Vileei<br>Vileei |               | Sava           |      |
| Import use<br>GSM Co        | rs from<br>ontrol   | L Jan Sea                                   | R Re                            | stmr C                               | Add           |                |      |
| Current user                | phone no.           | Start<br>Wrong Galaxy co<br>GSM Cafendar ob | nfiguration!<br>ject must be in | iside a conta                        | ner - GSM C   | entrol object. |      |
| Update p                    | phone               | lox1                                        | Fin                             | land Rea                             | ad Conf       | Save Conf      |      |
| Alarms will<br>of above lis | be specification th | e <sup>order</sup> Upda                     | ite                             | Remove                               |               |                |      |
| UT BIOVE IIS                |                     |                                             |                                 |                                      |               |                | -01  |

5.6. Start InTouch WindowViewer and "GSM-Control Calendar Object" window will appear in initial state (only Users currently configured in GSM-Control Object are available):

| 1embers             | Schedulers        | Runtime                | About     |        |                  |
|---------------------|-------------------|------------------------|-----------|--------|------------------|
|                     | Defin             | ition of Us            | ers and G | oroups |                  |
| User na             | <b>ames</b> Gro   | oup name:              |           | •      | Group names      |
| ser1<br>ser2        |                   | -><br><-<br>Up<br>Down |           |        |                  |
| mport use<br>GSM Co | rs from<br>ontrol | Log Messag             | ie 1 💌    | Re     | Add Rename Remov |

## **Members tab**

The "Members" tab contains three main sets: Users, Groups and Members. On this tab you can create and configure groups and their members:

| Members                                                            | Schedulers                          | Runtime     | About          |        |                                                                                                    |
|--------------------------------------------------------------------|-------------------------------------|-------------|----------------|--------|----------------------------------------------------------------------------------------------------|
|                                                                    | Det                                 | finition of | Users and      | Groups |                                                                                                    |
| User n                                                             | ames                                | Group name: | HelpDesk       | •      | Group names                                                                                          |
| Lukasz<br>John<br>Vincent<br>Poul<br>Ron<br>Eve<br>Jane<br>Michael |                                     | Members:    | Lukasz<br>Poul |        | TeamA<br>TeamB<br>TeamC<br>TeamD<br>Night<br>Emergency<br>TechnicalSupport<br>Management<br>HelpDesk |
| Import us<br>GSM C<br>Current use                                  | ers from<br>Control<br>er phone no. | Log Mes     | sage 1 🗸       | ]      | Add HelpDesk<br>Rename Remove                                                                        |
| Update                                                             | phone                               | Save Conf   | Read Conf      |        |                                                                                                    |

**User names:** area is a list of "Users" defined in GSM-Control Object. This is the list of people that will receive SMSs and are allowed to respond to GSM-Control Object. This list must be exactly the same as the list of "Users" in GSM-Control Object. To import current definition of "Users" from GSM-Control Object, use the "Import users from GSM Control" button.

**Group names:** area is a list of defined in GSM-Calendar Object groups. The group is a set that contains some "Users". The group definition is used to set schedulers inside calendar. Group items can be added/removed/renamed.

**Members:** list of "Users" attached to the certain group. By selecting group name in drop down list ("Group name" in middle area), the list below the "Members" shows currently assigned members. Use horizontal arrows to add/remove users from selected group.

**Log Message:** integer value (0-3) that allows to control amount of information send to ArchestrA SMC Logger console. Whenever something is changed in

configuration, the system sends logs to SMC console. It is strongly recommended to open SMC log console and read logs from GSM-Calendar Object, this is the way which system uses to communicate with operator. If "LogMessage" level is set to 0 – no logs will be send to SMC console except errors and warnings.

**Save/Read Config:** Described above definition for Users, groups and members can be saved/read to/from the XML file which location is defined in UDA - "ConfigurationFilePath" (default value is "c:\GSMCalendar\_config.xml").

## Schedulers tab

The "Schedulers" tab allow to add/update/remove definitions of schedulers. System allows to define up to 200 schedulers shown on 20 pages. The single scheduler contains the group name (the same as scheduler name) and date-time information. It is possible to use 4 different types of schedulers:

- 1. **Date** with exact date and time for start and end. This scheduler lasts constantly for the whole time between defined start/end date-time. Look on the picture below at scheduler No. 1.
- 2. **Day of Week** with exact start and end time described by days of the week. This scheduler is very similar to the first one, but instead of exact date here is the day of the week. Look on the picture below at scheduler No. 2.
- **3. Recur Date** this is a recurring date scheduler, that starts every day (between start/end date) from start time to end time. On HMI panel such schedulers are marked with additional 'R' inside the cycle image. Look on the picture below at scheduler No. 3.
- 4. **Recur Day of Week** same as **Recur Date**, but instead of exact date here is the day of the week. Look on the picture below at scheduler No. 4

Each week starts on Monday, the 24-hours format is used for time and the date format is YYYY/MM/DD. The start date-time must be before the end date-time, exception is allowed when days of the week are used. When start date is e.g. Friday and end date is Monday, then it means that scheduler lasts constantly to the end of week and then to Monday (all together Friday-Saturday-Sunday-Monday). It is possible to select any of existing scheduler and change its type or date-time and update the existing one or add a new one or delete it.

**Save/Read Schedulers:** Described above definition for schedulers can be saved/read to/from the XML file, which location is defined in UDA - "schedulerFilePath" (default value is "c:\GSMCalendar\_schedulers.xml").

| Memb | ers   | Schedulers     | Runtime Abou |            | About          |              |                        |
|------|-------|----------------|--------------|------------|----------------|--------------|------------------------|
|      |       |                |              |            |                |              |                        |
|      |       | Group name     | :            | Start      |                | End          | Page:                  |
|      | 1:    | TeamA          | 19:00        | 2011/11/27 | 19:00          | 2011/11/29   |                        |
|      | 2:    | TeamB          | 19:00        | Sunday     | 19:00          | Tuesday      |                        |
|      | 3:    | TeamC          | 19:00        | 2011/11/27 | R 23:00        | 2011/11/29   |                        |
|      | 4:    | TeamD          | 19:00        | Sunday     | R 23:00        | Tuesday      | ]                      |
|      | 5:    | Night          | 19:00 Monday |            | R 06:00        | Monday       | ]                      |
|      | 6:    | Emergency      | 08:00 Monday |            | R 11:00        | Friday       | ]                      |
|      | 7:    | Management     | 14:00        | Tuesday    | R 17:00        | Thursday     |                        |
|      | 8:    | HelpDesk       | 08:00        | 2011/12/02 | 2 08:00        | 2011/12/31   | Read<br>Schedulers     |
|      | 9:    |                | 1.2/10/0     |            |                |              | ] Save                 |
|      | 10:   |                |              |            | to too make th |              | Schedulers             |
|      |       | Group name     | St           | tart       |                | End          |                        |
|      | F     | lelpDesk 🔹     | 08:00        | 2011/12/02 | ▼ 08:00 2      | 2011/12/31 👻 | 24H                    |
|      | Curr. | date: 10:33 20 | 11/11/28     | 3, Monday  | Oate           | ⊙ Week       | ecur Recur<br>ate Week |
|      |       | Add            |              | Update     |                | Remove       |                        |

## **Runtime tab**

The "Runtime" tab contains information which "Users" are enabled to receive/transmit SMSs. The GSM-Calendar Object based on its users/groups/members configuration and added schedulers automatically enable/disable Users in GSM-Control Object. The Users that are allowed to receive/transmit SMSs are shown on this list:.

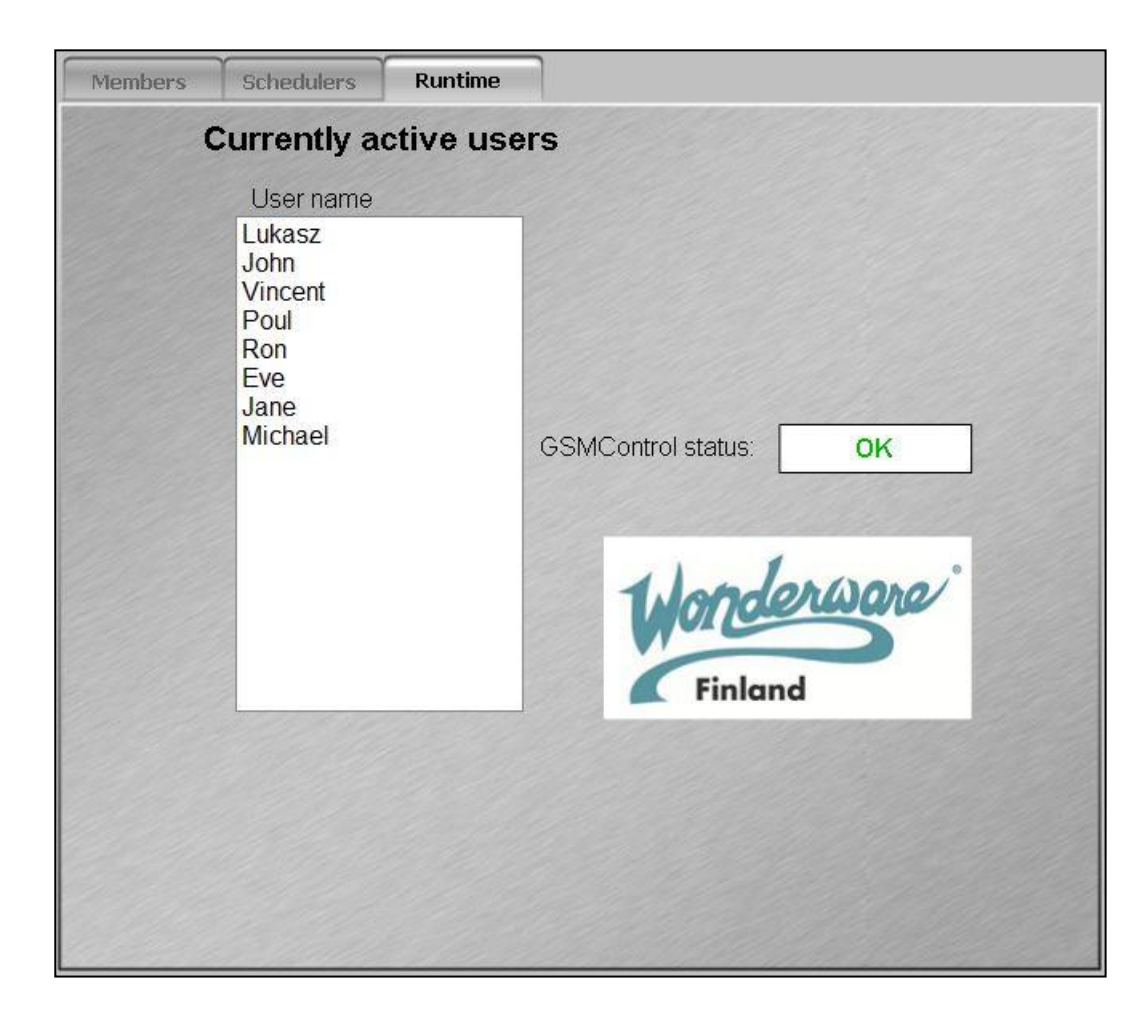

## **GSM-Calendar Object configuration in details**

This section explains how the GSM-Calendar Object is built. That section should be read by anyone who would like to extend/adjust a functionality of GSM-Calendar Object to customer requirements.

## **General information**

The code for GSM-Calendar Object is shared in two places: inside scripts of the object and in many objects (scripts, buttons, properties) on graphical HMI panel. The main functionality like: reading/saving configuration/schedulers, validation of configuration and schedulers, control of GSM-Control tasks are placed inside scripts of GSM-Calendar template, while adding/removing/updating/selecting any user/group/member/scheduler is controlled by HMI items like: buttons, lists, selectors, etc. Many data are stored in arrays (the UDA names start with "Arr\_" letters), which length is assign dynamically with the exception for schedulers arrays. The general rule for arrays is that they are always filled from top – the new entry that must be saved in array always goes to the first free place in array from the top. If any item from array is deleted then all items below it are moved up.

## UDAs on graphical panel

UDAs attached to the graphical panels helps to understand better the concept and architecture of GSM-Calendar Object:

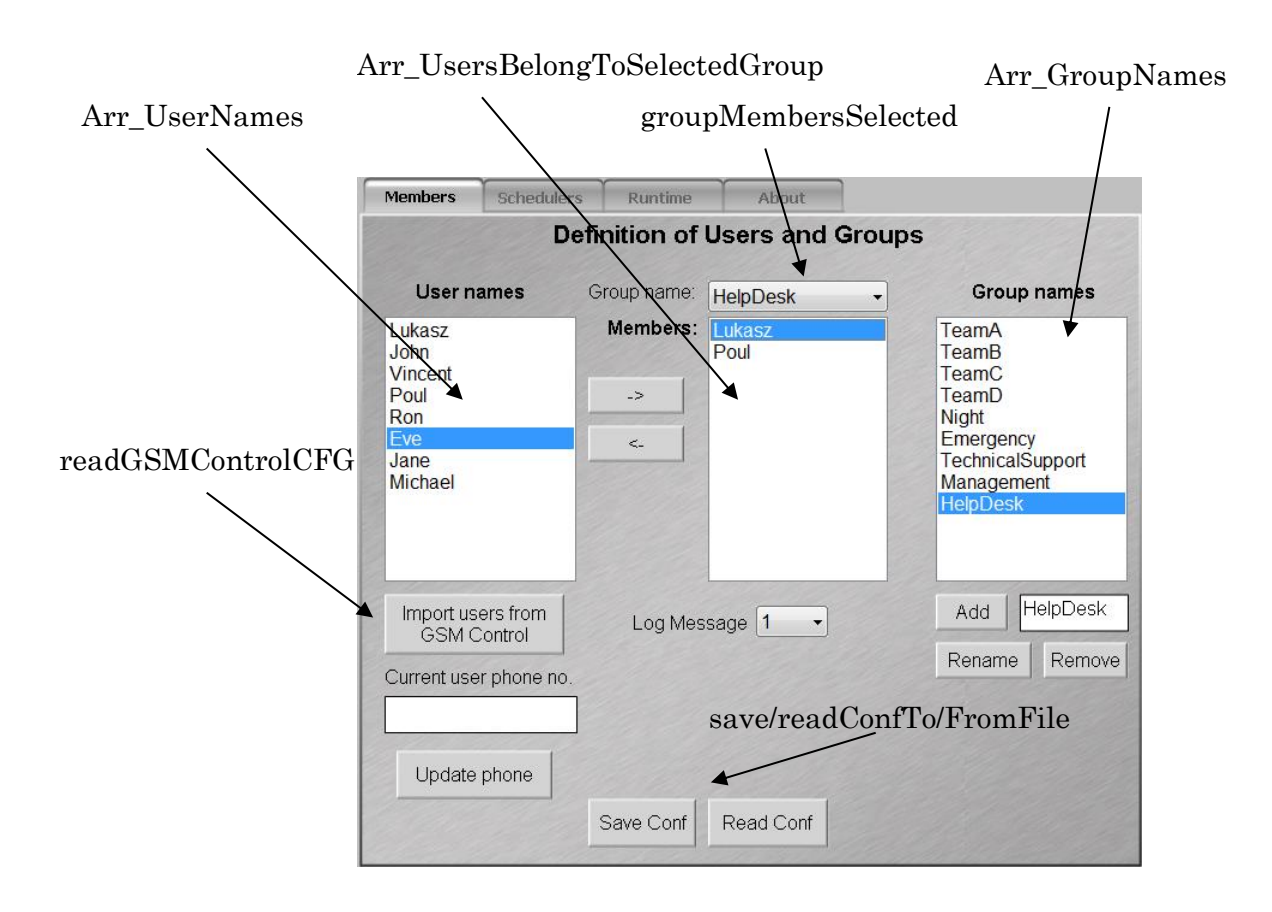

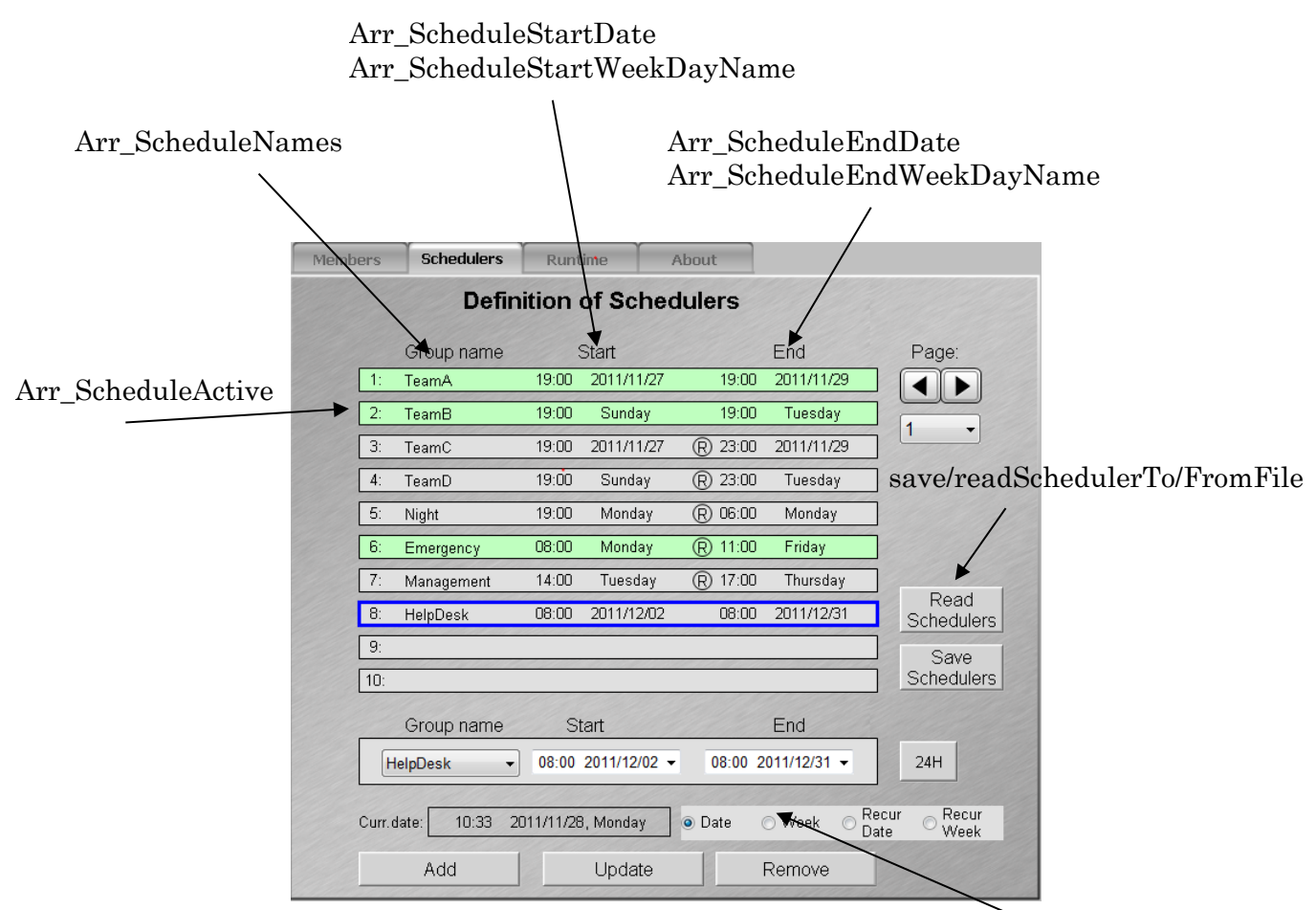

Arr\_ScheduleType

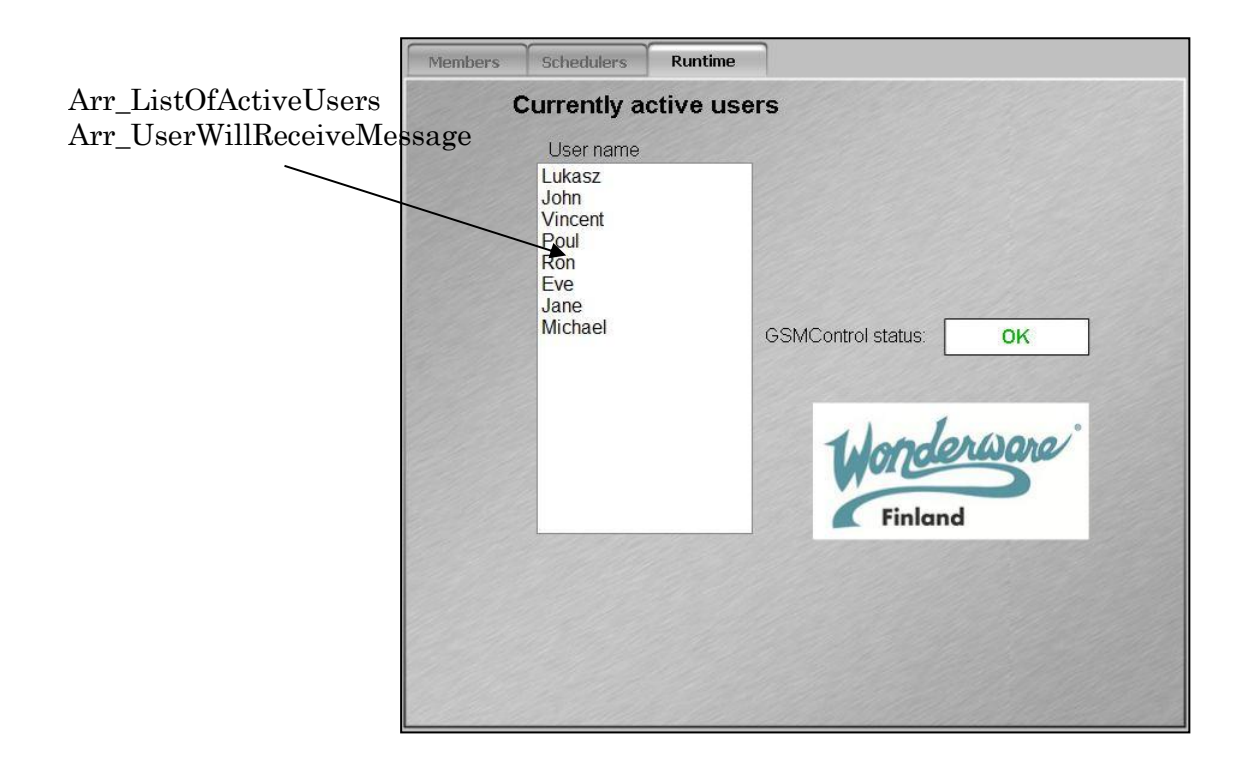

## **General Attributes**

| Attribute                      | Data<br>Type   | Access<br>Type | Description                                                                                                    |
|--------------------------------|----------------|----------------|----------------------------------------------------------------------------------------------------|
| Arr_DaysOfWeek                 | String[]       | R              | Defines the order and names for days of<br>week. The names of week must be the<br>same as the current system uses. Method<br>date.toString("dddd") must return the<br>same names as defined in this array.<br>Order of items inside this array can be<br>changed to start the week on Sunday.<br>The default order is Monday-Sunday. |
| Arr_GroupMembers               | String[]       | R/W            | Defines the members (Users) assigned to<br>the groups. Format: Group: User1,<br>User2,, UserN. Users attached to the<br>group cannot be duplicated (unique in<br>one line), Group: cannot be duplicated<br>inside the whole array.                                                                                                   |
| Arr_GroupNames                 | String[]       | R/W            | Unique names of groups                                                                                                    |
| Arr_ListOfActiveUsers          | String[]       | R              | Unique names of Users that are enabled<br>to receive/transmit SMSs. The order and<br>array id is not equal to order and id<br>inside the "Arr_UserNames" array.                                                                                                    |
| Arr_ScheduleActive             | Boolean[]      | R              | The length of array is 200. Each item in<br>this array references to individual<br>schedule definition. This array cannot<br>change its size dynamically. The "True"<br>value of the item in this array means<br>that based on current date-time and<br>start/end date-time defined for that<br>scheduler this scheduler is active.  |
| Arr_ScheduleEndDate            | DateTim<br>e[] | R/W            | The length of array is 200. Each item in<br>this array references to individual<br>schedule definition. This array cannot<br>change its size dynamically. Contains the<br>end date-time for each scheduler.                                                                                                    |
| Arr_ScheduleEndWeekDay<br>Name | String[]       | R              | The length of array is 200. Each item in<br>this array references to individual<br>schedule definition. This array cannot<br>change its size dynamically. Contains the<br>day of the week that refers to<br>"Arr ScheduleEndDate" array. This                                                                                        |

|                                    |                |     | string is used when "Day of Week" type<br>of scheduler is selected. The value for<br>this UDA is automatically returned via<br>method: date.toString("dddd")                                                                                                    |
|------------------------------------|----------------|-----|----------------------------------------------------------------------------------------------------|
| Arr_ScheduleNames                  | String[]       | R/W | The length of array is 200. Each item in<br>this array references to individual<br>schedule definition. This array cannot<br>change its size dynamically. The array<br>keeps the names of schedulers (the name<br>of group which was selected during the<br>definition of scheduler).                   |
| Arr_ScheduleStartDate              | DateTim<br>e[] | R/W | The same as "Arr_ScheduleEndDate" but<br>for start date-time                                                                                                    |
| Arr_ScheduleStartWeekDa<br>yName   | String[]       | R   | The same as<br>"Arr_ScheduleEndWeekDayName" but<br>for start date-time                                                                                                    |
| Arr_ScheduleType                   | Integer[]      | R/W | The length of array is 200. Each item in<br>this array references to individual<br>schedule definition. This array<br>represents the type of each scheduler.<br>Value = 0 means the scheduler type is<br>based on exact date-time, Value=1 means<br>the scheduler type is based on the days of<br>week. |
| Arr_UserNames                      | String[]       | R/W | Unique names of Users. This array must<br>contain the same Users (not necessary it<br>the same order) as GSM-Control Object<br>has.                                                                                                    |
| Arr_UsersBelongToSelecte<br>dGroup | String[]       | R   | The list of unique Users belonging to<br>currently selected group (from drop down<br>list on HMI)                                                                                                    |
| Arr_UserWillReceiveMessa<br>ge     | Boolean[]      | R   | The array of Boolean values indicating if<br>the certain User (inside<br>"Arr_UserNames" array) is allowed to<br>receive/transmit SMSs.                                                                                                    |
| ConfigurationFilePath              | String         | R/W | Path to XML file that is used in<br>reading/saving configuration data.<br>Default destination is<br>"c:\GSMCalendar_config.xml"                                                                                                    |
| configurationHasChanged            | Boolean        | W   | Boolean UDA that triggers<br>"ConfigurationWasChanged" script. This                                                                                                    |

|                        |              |     | script is called to validate many data in<br>GSM-Calendar Object                                                                                                    |
|------------------------|--------------|-----|----------------------------------------------------------------------------------------------------|
| currentTime            | DateTim<br>e | R   | Current time used to enable/disable each scheduler                                                                                                    |
| groupMembersSelected   | String       | R   | UDA that keeps information which group<br>operator selects from the drop down list<br>on HMI.                                                                                                    |
| increaseLengthOfGroups | Boolean      | R/W | Boolean UDA that works together with<br>"resizeLengthOfGroups" UDA. This UDA<br>shows the direction of resizing, "True"<br>means "increase".                                                                    |
| LogLevel               | Integer      | R/W | Value from 0 to 3 determines how many<br>information must be send to SMC log<br>console. 0 means nothing is send, but<br>errors and warnings are always send.                                                   |
| readConfFromFile       | Boolean      | W   | Boolean UDA that triggers<br>"ReadConfFromFile" script to start the<br>reading configuration for XML file.                                                                                                    |
| readGSMControlCFG      | Boolean      | W   | Boolean UDA that triggers<br>"ReadConfFromGSMControl" script to<br>import already defined Users from GSM-<br>Control Object. That trigger is set to true<br>every time when GSM-Calendar Object is<br>deployed. |
| readSchedulerFromFile  | Boolean      | W   | Boolean UDA that triggers<br>"ReadSchedFromFile" script to start<br>reading schedulers for XML file.                                                                                                    |
| resizeLengthOfGroups   | Boolean      | W   | Boolean UDA that works together with<br>"increaseLengthOfGroups" UDA. This<br>UDA triggers "ChangeSizeOfGroups"<br>script to resize the length of group<br>arrays.                                              |
| saveConfToFile         | Boolean      | W   | Boolean UDA that triggers<br>"SaveConfToFile" script to save<br>configuration in XML file.                                                                                                    |
| saveSchedulerToFile    | Boolean      | W   | Boolean UDA that triggers<br>"SaveSchedToFile" script to save<br>schedulers in XML file.                                                                                                    |

| schedulerFilePath | String | R/W | Path toe XML file that is used in reading/saving schedulers data. Default |
|-------------------|--------|-----|---------------------------------------------------------------------------|
|                   |        |     | destination is<br>"c:\GSMCalendar_schedulers.xml"                         |
|                   |        |     |                                                                           |

## Scripts

The description of script is available at the beginning of all scripts with many comments inside the code.

## **GSM-Control Object upgrade procedure**

- 1. Open ArchestrA IDE and undeploy all Application Engine(s) that are hosting GSM-Control object(s).
- 2. Import the new version (GSMCtrlObject.aaPDF) of GSM-Control object
- 3. Close and reopen ArchestrA IDE to update the object editor.
- 4. Deploy GSM-Control object host platform to install the software update.
- 5. Deploy all Application Engine(s) that are hosting GSM-Control object(s) to load the latest GSM-Control Object runtime libraries.
- 6. The GSM-Control Object current version installed can be find out in Log Viewer

| 🕵 Message Details                   |                               |                  | ×         |
|-------------------------------------|-------------------------------|------------------|-----------|
| No:<br>58314632                     | Date 2014.07.                 | Time<br>16:35:03 | Pro + 755 |
| Message:<br>Release: 2.16.5309.2764 | 0 Build date: 7/15/2014 : 3:: | 21 PM            |           |

## **GSM-Control Object clean uninstall procedure**

This procedure can be used to fully uninstall the object when it is necessary to downgrade to previous object version or to fix GSM-Control Object object upgrade issues.

**Note:** This procedure must be performed on **all Wonderware Application Server** (WAS) nodes where GSM-Control Object object was used/installed (IDE node, object nodes).

- 1) Undeploy all **WinPlatforms** that host the GSM-Control object.
- 2) Delete all GSM-Control Object instances and templates from Galaxy.
- 3) Close ArchestrA IDE.
- 4) Uninstall manually GSM-Control Object assemblies in case they still are installed:
  - a. Browse to folder C:\Windows\assembly, select all Assemblies with names starting with GSMCtrlObject.
- <u>- 🗆 ×</u> ) - 📙 🔹 Computer 🔹 Local Disk (C:) 🔹 Windows 👻 assembly 🔹 🝷 😽 Search Windows P <u>View T</u>ools <u>H</u>elp <u>E</u>dit ; Open 🛛 Share with 🔻 Burn New folder = - 🔟 📀 Organize 🔻 Cul... Public Key Token Assembly Name Version Proces : dalaxyTaqDictionaryCtrl 1.2.0.0 23106a86e706d0ae MSIL 4321.46.0.0 :digalaxyTagDictionaryInterop 23106a86e706d0ae GSMCtrlObject216 1.15.5281.16554 09e1088ba0de3b56 MSIL s GSMCtrlObject2AlarmsPr 1.15.5281.16553 09e1088ba0de3b56 MSIL SSMCtrlObject2AlarmsPrimitiveAlarmChildPrimitive16 1.15.5281.16553 09e1088ba0de3b56 MSTE GSMCtrlObject2AlarmsPrimitiveAlarmChildPrimitiveConfig 1.15.5281.16554 09e1088ba0de3b56 MSIL GSMCtrlObject2AlarmsPrimitiveAlarmChildPrimitiv 1.15.5281.16555 09e1088ba0de3b56 MSIL 📸 GSMCtrlObject2AlarmsPrimitiveConfigtime16 1.15.5281.16554 09e1088ba0de3b56 MSIL GSMCtrlObiect2AlarmsPrimitiveRuntime16 1.15.5281.16554 09e1088ba0de3b56 MSIL GSMCtrlObject2ChildPrimitiveStatistics16 1.15.5281.16553 09e1088ba0de3b56 MSIL 1.15.5281.16554 09e1088ba0de3b56 GSMCtrlObject2ChildPrimitiveStatisticsConfig MSIL statisticsRuntin GSMCtrlObject2ChildPrimitiveStatisticsRuntin 1.15.5281.16554 09e1088ba0de3b56 MSIL SSMCtrlObject2Configtime16 1.15.5281.16555 09e1088ba0de3b56 MSIL GSMCtrlObiect2Editor16 1.15.5281.16555 09e1088ba0de3b56 MSIL GSMCtrlObject2Runtime16 1.15.5281.16556 09e1088ba0de3b56 MSIL 09e1088ba0de3b56 GSMCtrlObject2SendReceivePrimiti 1.15.5281.16553 MSIL streine GSMCtrlObject2SendReceivePrimitiveConfigti 1.15.5281.16555 09e1088ba0de3b56 MST GSMCtrlObject2SendReceivePrimitiveRuntime16 1.15.5281.16555 09e1088ba0de3b56 MSIL 1.15.5281.16553 09e1088ba0de3b56 GSMCtrlObject2SendReceivePrimitiveSRChildPrimitive16 MSIL GSMCtrlObject2SendReceivePrimitiveSRChildPrimitiveConfig 1.15.5281.16555 09e1088ba0de3b56 MSIL MSIL 🔹 GSMCtrlObject2SendRecei ePrimitiv eSRChildPrimitiveRuntime1 1.15.5281.16555 09e1088ba0de3b56 GSMCtrlOhiect2Users16 1.15.5281.16553 09e1088ba0de3b56 MSTL. GSMCtrlObject2UsersConfigtime16 1.15.5281.16554 09e1088ba0de3b56 MSIL GSMCtrlObject2UsersRuntime16 1.15.5281.16554 09e1088ba0de3b56 MSIL 📸 GSMCtrlObject2UsersUserPrim16 1.15.5281.16553 09e1088ba0de3b56 MSIL SSMCtrlObject2LisersLiserPrimConfight 1.15.5281.16554 09e1088ba0de3b56 MST 1.15.5281.16555 09e1088ba0de3b56 SMCtrlObject2UsersUserPrimRuntime1 MSIL 💰 IaaEditorFormLibInterop fdcbee9982d955e0 2.0.0.0 MSIL :💼 IAlarmMgrDataProvider 1.0.0.0 7ebd82b507d9e10c MSIL :💰 ICSharpCode.SharpZipLib 0.5.0.0 1b03e6acf1164f73 MSIL : dl ICSharpCode, SharpZipLib 0.5.0.0 1b03e6acf1164f73
- b. Open context menu by clicking right mouse button and select option Uninstall.

5) Delete WAS generated MSI installers (.msi files) that contains links to deleted/invalid files from: C:\Program Files

(x86)\ArchestrA\Framework\FileRepository\<Your Galaxy Name>\Vendors folder. The <Your Galaxy Name> is your galaxy name e.g. grTest1, and .msi files are named like <User name>.msi, where <User name> is the currently logged user name – user that was used to install object, for example, WIN08.msi:

|                            | Local Disk (C:)      Program Files (X86)      ArchestrA | <ul> <li>Framework + FileRepos</li> </ul> | itory + griesti + vendo | ors 🕶  |
|----------------------------|---------------------------------------------------------|-------------------------------------------|-------------------------|--------|
| rganize 🔻 🔂 Install 🔻      | Share with 🔻 New folder                                 |                                           |                         |        |
| 숨 Favorites                | Name *                                                  | Date modified                             | Туре                    | Size   |
| 🧮 Desktop                  | 🐌 ArchestrA                                             | 12/13/2012 1:24 PM                        | File folder             |        |
| Downloads                  | 鷆 Icons                                                 | 12/13/2012 1:23 PM                        | File folder             |        |
| 🔛 Recent Places            | ]] Invensys_Systems_Inc_eac.dl                          | 12/9/2011 4:51 PM                         | File folder             |        |
| 🚞 Librarias                | ]] Invensys_Systems_Inc_RealtimeTrend.dll               | 12/9/2011 4:51 PM                         | File folder             |        |
| Documents                  | ]] Invensys_Systems_Inc_SQLDataGridUser                 | 12/9/2011 4:51 PM                         | File folder             |        |
| 🍶 Music                    | 鷆 Wonderware                                            | 12/13/2012 1:58 PM                        | File folder             |        |
| 📔 Pictures                 | 鷆 Wonderware_FinlandIBEditor.dll                        | 12/13/2012 10:28 AM                       | File folder             |        |
| 🛃 Videos                   | 鷆 WW_B2MMLTreeControl.dll                               | 12/13/2012 10:28 AM                       | File folder             |        |
| Consultan                  | WW XMLRtfTExtBox.dll                                    | 12/13/2012 10:28 AM                       | File folder             |        |
| Computer 4 Local Disk (C:) | 🔀 WIN08                                                 | 12/13/2012 1:58 PM                        | Windows Installer P     | 193 KB |
| CD Drive (D:) ArcestrA     | 🔀 WIN08_msm                                             | 12/13/2012 1:35 PM                        | Windows Installer P     | 483 KB |
| _ ,,                       |                                                         |                                           |                         |        |

- 6) Delete temp files from C:\Windows\Temp folder.
- 7) Delete from Windows registry all entries that contains **GSMCtlrObject**:

| ⊡•1 Computer<br>⊕                           | Name                     |                  |
|---------------------------------------------|--------------------------|------------------|
| ⊕ HKEY_CURRENT_USER<br>⊕ HKEY_LOCAL_MACHINE | Find                     | I                |
| ⊕ HKEY_USERS                                | Find what: GSMCtrlObject | <u>Find Next</u> |
|                                             | Clook at                 | Cancel           |
|                                             | ₩ Keys                   |                  |
|                                             | ✓ Values                 |                  |
|                                             |                          |                  |
|                                             | Match whole string only  |                  |

8) Restart PC.

## **Revision History**

#### WONDERWARE FINLAND & BALTICS GSM-CONTROL OBJECT

**Revision History** 

| Oct 2011 | Rev 1.0  | First Release                                                                                                    |
|----------|----------|----------------------------------------------------------------------------------------------------|
| Nov 2011 | Rev 1.1  | "GSM-Control Object configuration in details" added. "Description of GSM-Control attributes" added. "Error and warning messages" added.                                                                              |
| Dec 2011 | Rev 1.2  | "GSM-Calendar Object" sections added.                                                                                                    |
| Apr 2012 | Rev 1.3  | "Licensing agreements", "Files" and "Installation steps" sections<br>modified in "Installing the GSM-Control Object" section. "Getting<br>and enabling license" section modified. "License tab" section<br>modified. |
| May 2012 | Rev 1.4  | "GSM-Calendar Object" sections modified.                                                                                                    |
| Jun 2012 | Rev 1.5  | "GSM-Calendar Object"section modified – the import of Script<br>Function Library "IASHelper.dll" added.                                                                                                    |
| Jun 2012 | Rev 1.6  | Configuration text file import/export added.                                                                                                    |
| Aug 2012 | Rev 1.7  | "Alarms" selection added to "Users" configuration tab. Configuration import Alarms import progress window added                                                                                                    |
| Oct 2013 | Rev 1.8  | "Software Key" section modified. Reply time-out added on GSM-<br>Control Object configuration "General" tab.                                                                                                    |
| Jun 2014 | Rev 1.9  | "Installing the GSM-Control Object" section modified. "GSM-Control<br>Object upgrade procedure" and "GSM-Control Object clean uninstall<br>procedure" sections added.                                                |
| Jul 2014 | Rev 1.10 | "GSM-Control Object upgrade procedure" section modified.                                                                                                    |